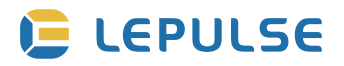

# **Smart Body Fat Scale**

#### Lescale P3

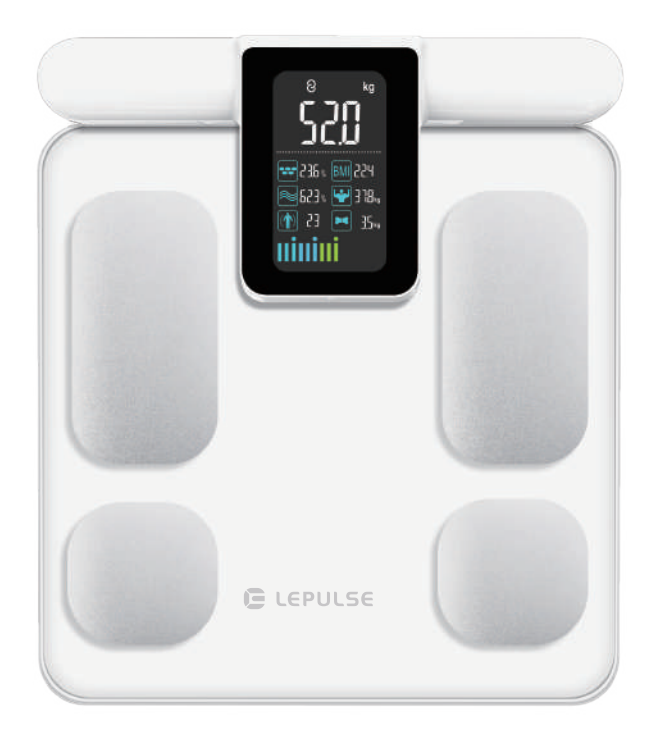

User Manual (EN) Benutzerhandbuch (DE)

# Contents

| User Manual      | English 1-28  |
|------------------|---------------|
| Benutzerhandbuch | Deutsch 29-55 |

# ENGLISH THANK YOU FOR YOUR PURCHASE!

The Scale uses bio-electrical impedance analysis (BIA) technology to help you conveniently measure body weight, body fat rate, visceral fat, body water, skeletal muscle rate, muscle rate, muscle mass, bone mass, protein, BMR, body age and more.

Scan the QR code to access the latest instructions or visit our website www.lepulsefit.com to get more information and support.

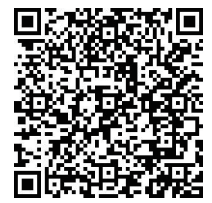

# WARNING

- DO NOT use the scale if you have implanted medical devices such as pacemakers.
- DO NOT stand on the edge of the scale or jump on it.
- DO NOT overload the scale (Max 396lb/180kg/28st).
- DO NOT drop the scale or drop objects on it as this may damage the sensors.
- DO NOT immerse the scale in water or use chemical cleaning agents. Clean the scale with a slightly damp cloth.
- Any measurement obtained using this device is for reference only and should not be considered as a medical opinion.
- DO NOT use to diagnose or treat any medical condition. You should consult your primary care physician before making changes to your diet, exercise plan or physical activities.
- Always place the scale on a hard, dry and flat surface before measurement.
- Make sure your feet are dry before stepping on the scale.
- DO NOT use the device if damaged. The continuous use of a damaged unit may cause injury or improper results.
- Please check the device before each use.
- Be careful when using on the wet and slippery surface.
- For people under 16 years old, the scale can only measure body weight.

#### **PRODUCT SPECIFICATIONS**

| Product size:          | 310x355x50mm           |
|------------------------|------------------------|
| LED screen display:    | 68x109mm               |
| Weight unit:           | lb/kg/st               |
| Weight limit:          | 11lb-396lb/5kg-180kg   |
| Weight division:       | 0.2lb/0.1kg            |
| Power Supply:          | 300mAH lithium battery |
| Operating temperature: | 10-40°C                |
| Operation humidity:    | 40%-80% RH             |

# **PRODUCT OVERVIEW**

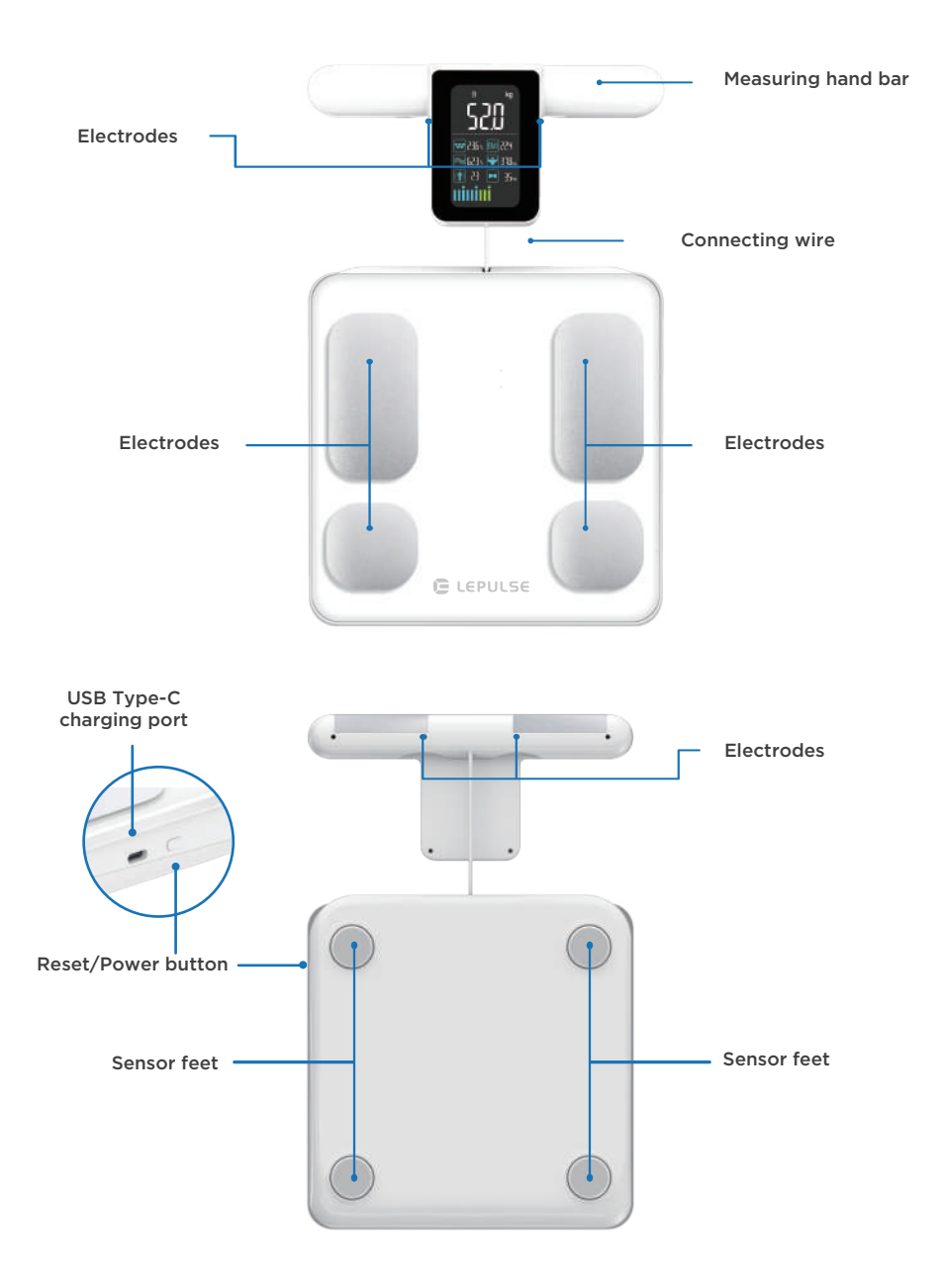

### **DISPLAY SCREEN**

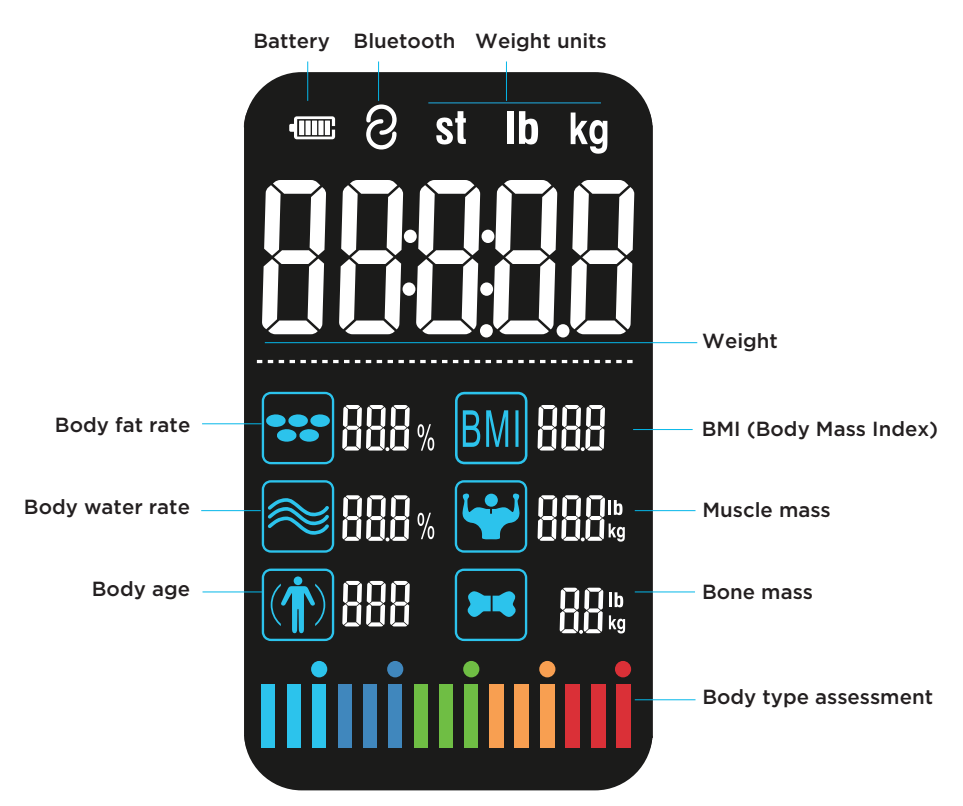

Note: The pictures shown in this manual are only for illustration. Please refer to the actual product for details.

#### **BMI TABLE**

|        | BMI (S      | Suitable for   | men and w  | omen)   |                |
|--------|-------------|----------------|------------|---------|----------------|
| Age    | Underweight | Healthy weight | Overweight | Obesity | Severe obesity |
| 18-100 | <18.5       | 18.5-23.9      | 24-27.9    | 28-34.9 | ≥35            |

Body Mass Index (BMI) = Weight (kg) ÷ Height<sup>2</sup> (m)

For example: BMI = 70kg ÷ (1.75m \* 1.75m) = 22.86 In the range of healthy weight Note: The BMI index is a commonly used standard to measure body weight and health status.

# **POWER ON**

#### For first use

Press the reset/power button or charge the scale to cancel the shipping mode and turn on the scale.

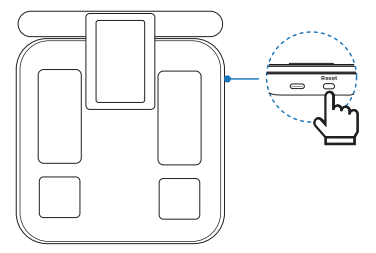

#### For subsequent use

Press to wake the body composition scale. The pressure should be greater than the minimum range of the scale (5 kg).

# **Download and Install the App**

1

Search Fitdays in the App Store or Google Play, or scan the QR code below to download and install the Fitdays App.

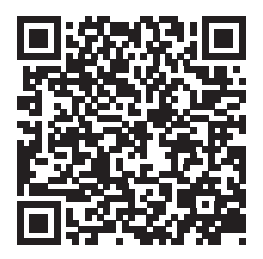

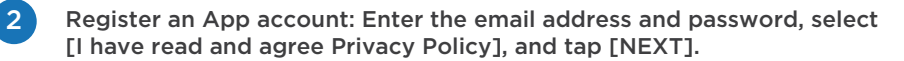

Note: The feature of creating a strong password for iOS is not supported now.

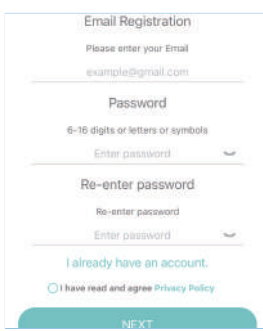

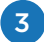

Enter personal information, including the gender, nickname, birthday, height, and target weight. Select to enable the athlete mode if needed (for users who engage in long term physical work or exercise more than 3 times a week). Tap [Confirm] to save.

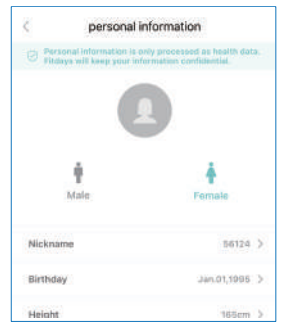

Note: Ensure that all the personal information is correct, since age, height, and gender will affect the accuracy of the measurement results.

#### Change the password.

If you forget your password, go back to the login page, enter your e-mail address and select [I Forgot my password]. Then Tap [Get Verification Code] and enter the verification code provided in the sent e-mail within 15 minutes.

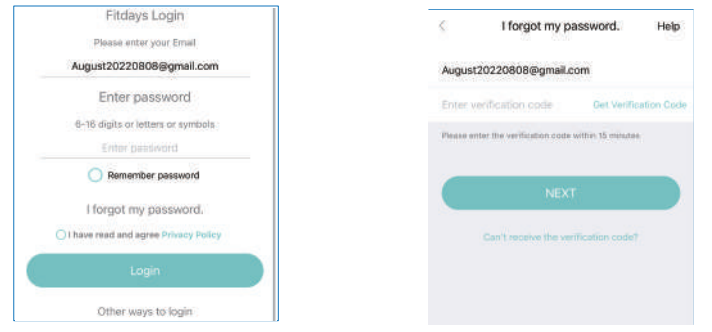

If you want to change your current password, select [Account] --> [Settings] --> [Change Password], enter the old and new password, and tap [Confirm].

| Log out         |   |
|-----------------|---|
| About           | 3 |
| Delete Account  |   |
| Privacy Policy  | 5 |
| Change Password | ) |
| Modify Email    | > |
| Help            | 2 |
| Language        | 2 |

| \$      | Change Password |   |
|---------|-----------------|---|
| Old pas | seword          | 2 |
| New pa  | ssword          | 3 |
| Re-arch | er password     | 3 |
|         |                 |   |
|         | Confirm         |   |
|         |                 |   |
|         |                 |   |

### **First Connection to the App**

Note: When the screen of the scale is on, the Bluetooth of the scale is enabled. When the screen is off, its Bluetooth is immediately disabled, and the App cannot find the device.

Turn on the Bluetooth of the mobile phone and open the Fitdays App. For the Android system, you need to further enable the location.

2

Enter [Account] page --> tap [Device] --> tap + in the upper right corner (alternatively, enter the [Measure] page --> tap + in the upper right corner --> select [My Device] --> tap + in the upper right corner). Gently step on the scale to wake up the screen. When the App displays the searched device model, tap [Connect]. Now the device is successfully connected to the App.

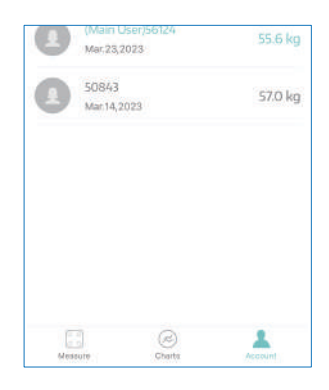

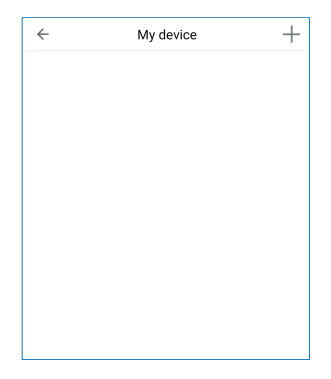

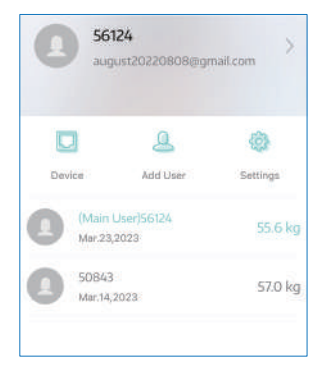

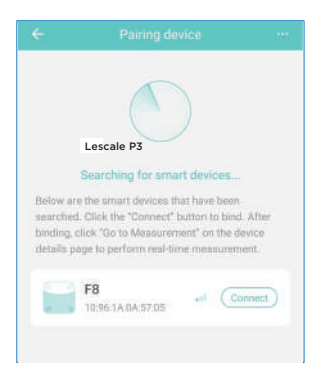

# **Start the Measurement**

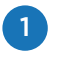

Place the scale on a solid flat surface. Carpeted or uneven floors may affect the accuracy of the measurement results.

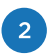

Calibration: Gently step on the scale to wake it up and wait until the scale displays "0.00", which indicates that the calibration is completed (Remember to re-calibrate the scale if it has been moved).

3

Connecting to the App: Turn on the Bluetooth of the mobile phone and open the App. Enter [Measure] page. Gently step on the scale to wake it up and the measure page will display "Connected" at the top, which indicates that the device is successfully connected to the App.

Note: Please take the first measurement with the App connected; and subsequent measurements can be taken offline without connecting to the App.

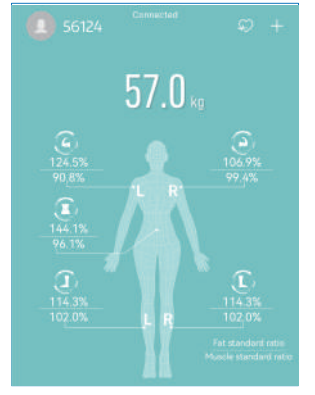

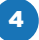

Correct posture for measurement

Step on the scale with two bare feet. Ensure that the soles of the feet are in full contact with four metal electrodes and there is no contact between the left and right lower limbs (including thighs, calves and feet).

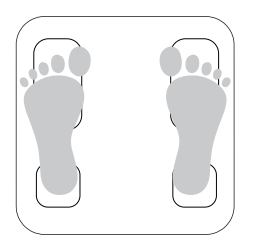

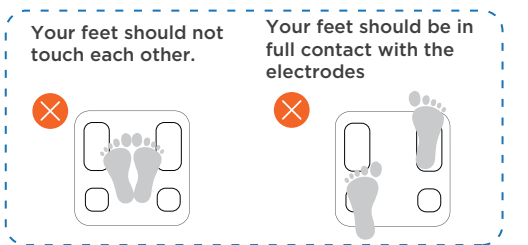

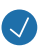

Hold the handle with both hands. Ensure that the fingers evenly cover the four electrodes on the handle with no contact between the hands.

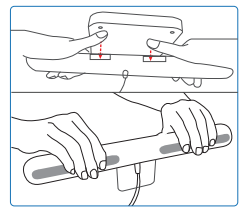

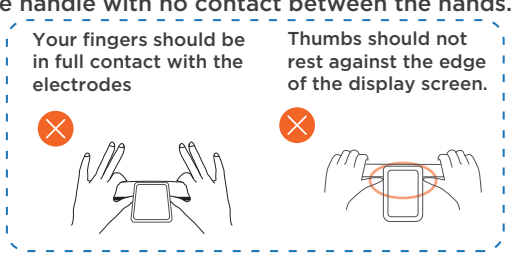

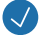

Keep your arms straight at a 30- to 45-degree angle.

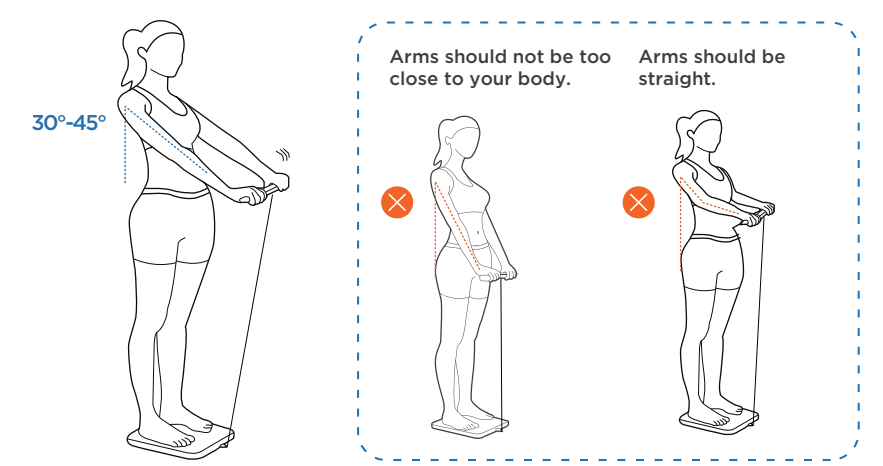

Note: Please take off your shoes and socks, otherwise the scale can only measure your weight.

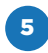

Keep the above measurement posture until all the data is displayed on the screen of the scale or the App prompts that the measurement is complete before getting off the scale.

Note: Do not step off the scale until the measurement is complete.

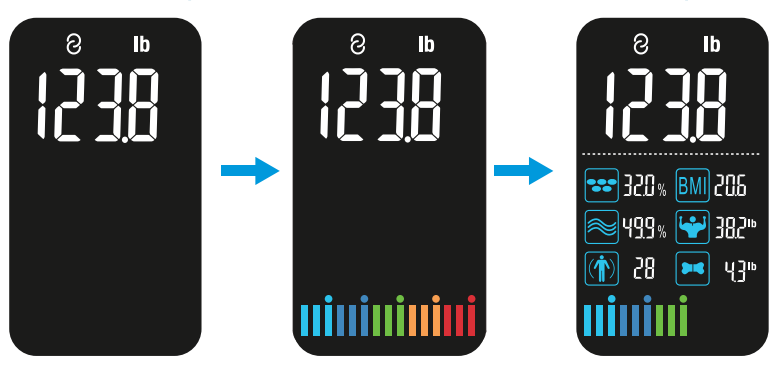

6

7

The scale will automatically shut down after displaying for about 15 seconds.

The scale is equipped with an automatic take-up reel. When you have finished measuring, please slightly lift up the handle and then gently put it back to the sacle.

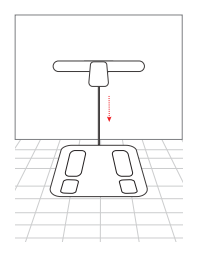

# **View Detailed Data of Body Composition**

When the measurement is complete, the measured weight value, the Fat standard ratio and Muscle standard ratio of each part of the body will be displayed in [Measure] page.

Then, the screen displays the Weight body fat and the BMI changes compared with the last measurement (tap [Contrast] below to customize the historical data to be compared).

Swipe down to view the details. Tap [More] to view the measured values of all body composition items. You can also select a specific indicator for its description and analysis.

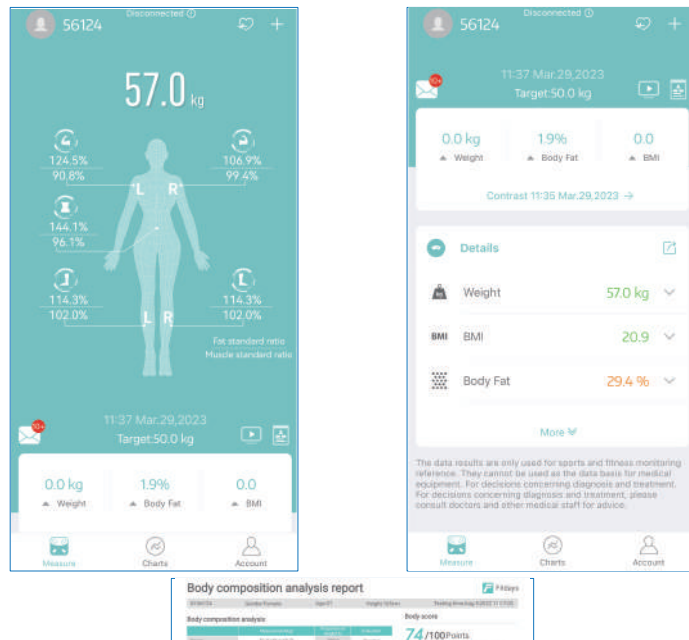

Tap 🔄 to view and share body composition analysis report.

| Body con             | nposition an                                                                                                    | arysis rep                                                                                                    | on                                                                                                    |                                                                                                    | - PADA       |
|----------------------|----------------------------------------------------------------------------------------------------|----------------------------------------------------------------------------------------------------|----------------------------------------------------------------------------------------------------|----------------------------------------------------------------------------------------------------|--------------|
| #19(1)               | Sanda Tanata                                                                                                    | (Apr.21)                                                                                                    | managing for faces                                                                                                    | Thirding Street Sug                                                                                                    | NAME OF CASE |
| Indy composition     | et analysis                                                                                                    |                                                                                                    |                                                                                                    | body score                                                                                                    |              |
| -                    | And and a second second                                                                                                    |                                                                                                    | -                                                                                                    | 74                                                                                                    |              |
|                      | 1.1.00.010.7                                                                                                    | 3900                                                                                                    | dentes .                                                                                                    | /4/100Points                                                                                                    |              |
| the factor fact      | 11.438.538.00                                                                                                    |                                                                                                    | (Designal)                                                                                                    | Two below the bounded                                                                                                    |              |
| Annes                | 178340                                                                                                    | 481                                                                                                    | Terest                                                                                                    | Loling an end growth                                                                                                    | and another  |
| Press.               | 418455                                                                                                    | 164-                                                                                                    | Acres 1                                                                                                    |                                                                                                    |              |
| And in case          | 263.093204.75                                                                                                    | 10.07                                                                                                    | Autor                                                                                                    | Weight control                                                                                                    |              |
| -                    | DAUDING.                                                                                                    | 20.0                                                                                                    | 00001                                                                                                    | Marri Amalia                                                                                                    | 87.1         |
| Andrew State         | 20.0 (T + +++++)                                                                                                    |                                                                                                    | and a second                                                                                                    | The share of the state of the state of the s |              |
| Anna and the state   | nia .                                                                                                    |                                                                                                    |                                                                                                    | the second second second second second second second second second second second second second second second se                                                                                                    | 100.0        |
|                      |                                                                                                    | -                                                                                                    |                                                                                                    | Startin second                                                                                                    | 127          |
| 1000                 |                                                                                                    |                                                                                                    | 10.00.00                                                                                                    | 2 contraction                                                                                                    |              |
| and sectors of       |                                                                                                    |                                                                                                    |                                                                                                    | ODERTY OF OTOTAL TWO                                                                                                    |              |
| ALC: NO.             | 1.0.0.0                                                                                                    |                                                                                                    | 10.00.00                                                                                                    |                                                                                                    |              |
|                      |                                                                                                    |                                                                                                    |                                                                                                    | And Annual Case                                                                                                    | -            |
| becaused in          | A                                                                                                    |                                                                                                    |                                                                                                    | marking 11                                                                                                    |              |
|                      |                                                                                                    |                                                                                                    |                                                                                                    |                                                                                                    |              |
| Disetty analysis     |                                                                                                    |                                                                                                    |                                                                                                    | The Contract of the                                                                                                    |              |
|                      | And in case of the local division of the local division of the loc |                                                                                                    |                                                                                                    | 1000 1221                                                                                                    |              |
|                      |                                                                                                    | a and the real                                                                                                    |                                                                                                    |                                                                                                    | -            |
|                      |                                                                                                    |                                                                                                    |                                                                                                    |                                                                                                    |              |
| and in case          | A                                                                                                    |                                                                                                    | ** ** **                                                                                                    | Book and a second second                                                                                                    |              |
|                      | ()                                                                                                    |                                                                                                    |                                                                                                    | Court data suspensions                                                                                                    |              |
| Segmental fetue      | with the                                                                                                    | Nuezie balance                                                                                                    |                                                                                                    | Advance 1200                                                                                                    | PH 1424      |
| the stre             | 4 174                                                                                                    | 184 41-                                                                                                    | 4 184                                                                                                    |                                                                                                    |              |
| dat.                 | . 12.75.                                                                                                    | IBL/S                                                                                                    | 99.81                                                                                                    |                                                                                                    |              |
|                      | - Lan                                                                                                    | Assist a                                                                                                    | A links                                                                                                    | Trank.                                                                                                    | (interime    |
| ine N                | A                                                                                                    | 17464                                                                                                    | A                                                                                                    |                                                                                                    |              |
| P                    |                                                                                                    | 111-01                                                                                                    |                                                                                                    | APRIL 1                                                                                                    | 23 (C.S.)    |
| 110                  | 1.1                                                                                                    | and a second                                                                                                    |                                                                                                    | Concept and                                                                                                    | 1 T          |
| 107                  | 10000                                                                                                    |                                                                                                    | 10010                                                                                                    | 100 March 100 March 100 Ma |              |
| 10 C                 | 1000                                                                                                    | 100.                                                                                                    | 0.000                                                                                                    |                                                                                                    |              |
|                      | and a second                                                                                                    | And Address of Address of Address | - Annotation                                                                                                    | Anna Tan                                                                                                    | 1.147        |
|                      | Change .                                                                                                    |                                                                                                    | 1 1000                                                                                                    |                                                                                                    |              |
|                      | N 100 H                                                                                                    |                                                                                                    | S I LAND                                                                                                    | Other Indicators                                                                                                    |              |
| States Marrie        |                                                                                                    | Inclusion operation in the                                                                                                    | The second second second second second second second second second second second second second second second se                                                                                                    | Country in pass?                                                                                                    |              |
|                      |                                                                                                    | The Property line has been                                                                                                    |                                                                                                    | dealer transmitte into                                                                                                    | 10814        |
| <b>Exercised</b> ing | wdahcw.                                                                                                    |                                                                                                    |                                                                                                    | the last have say of                                                                                                    | - data       |
|                      | Contraction of the local division of the local division of the loc | and the second second                                                                                                    |                                                                                                    | Testamoni In                                                                                                    | 10.0         |
|                      | Statement of the local division of the                                                                                                    |                                                                                                    |                                                                                                    |                                                                                                    | .V.1         |
| man                  | -063063.                                                                                                    | -218 - 381                                                                                                    | 2019                                                                                                    |                                                                                                    | 4.Oup        |
| THE R. L.            | THE R. LOW, N.                                                                                                    |                                                                                                    | Contract of the local division of the local division of the local | (helt up)                                                                                                    |              |

# **View the Trend Chart**

Enter [Charts] page to view the recent/weekly/monthly/yearly trend chart of 15 physical indicators.

|             | We       | Weight*       |             |       |  |  |  |
|-------------|----------|---------------|-------------|-------|--|--|--|
| Recent      | Week     | Month         | Year        |       |  |  |  |
| Weight(kg)  |          | 57.0          | cg 0.0 kg t | 2     |  |  |  |
| 8.0         | 0        | 0             | 0           | -0    |  |  |  |
| Mai 33      | Mar 20   | Mar.23        | Mar.29      | Mar.2 |  |  |  |
| BMI         |          |               | 20.9 0.0 t  | 2     |  |  |  |
| •           | 0        | 0             | 0           | -0    |  |  |  |
| 0<br>Mar.13 | Mar.15   | Mar.23        | Mar 29      | Mar.2 |  |  |  |
| Body Fat(%) |          | 29.4          | % 19% t     | 2     |  |  |  |
|             | Click to | view all data |             |       |  |  |  |
|             |          | 6             | 8           |       |  |  |  |

# **View Historical Measurement Data**

Enter [Charts] page --> tap [Click to view all data] --> select a specific date. All the measurement history of the selected date will be presented. Tap any measurement data to view the specific body composition value.

|          |       |                |            |         | _ |     |       |     |         |     |      |     |
|----------|-------|----------------|------------|---------|---|-----|-------|-----|---------|-----|------|-----|
| Macht    | Mac19 | Mer.23         | Mar 29     | Mar.21  | E | <   |       | <   | Mar.202 | 3 > |      |     |
| вмі      |       |                | 20.9 0.0 1 |         |   | Sun | Mon   | Tue | Wed     | Thu | Fri  |     |
|          |       |                |            |         |   | 26  | 27    | 28  | 01      | 02  | 03   |     |
| 0        | -0    |                | 0          | 0       |   | 05  | 06    | 07  | 08      | 09  | 10   |     |
|          |       |                |            |         |   | 12  |       | 14  | 15      | 16  | 17   |     |
|          |       |                |            |         |   | 19  | 20    | 21  | 22      |     | 24   |     |
|          |       |                |            |         |   | 26  | 27    | 28  | 29      | 30  | 31   |     |
| 1        | MacTE | Mac23          | Mat.29     | 7641.25 | 1 | 02  | 03    | 04  | 05      | 06  | 07   |     |
| Fat(%    |       | 29             | Δ 96 109 t | 3       |   |     |       |     | 11:37   |     |      |     |
| / / 4/// | a     | 62             |            |         |   | 57  | .0 kg |     | 20.9    |     | 29.4 | F 9 |
|          | Clek  | to view ali da | ta         |         |   | W   | eight |     | BMI     |     | Body | Fa  |
|          |       | 0              | 8          |         |   |     |       |     |         |     |      |     |
| Measure  |       | Charts         | Accou      | ht.     |   |     |       |     |         |     |      |     |

### **Delete Historical Measurement Data**

Enter [Charts] page- [Click to view all data]- select the specific data to be deleted - slide left and tap [Delete]

| <   |     | <    | Mar.202 | 3 >     |     | +   |
|-----|-----|------|---------|---------|-----|-----|
| Sun | Mon | Tue  | Wed     | Thu     | Fri | Sat |
| 26  | 27  | 28   | 01      | 02      | 03  | 04  |
| 05  | 06  | 07   | 08      | 09      | 10  | 11  |
| 12  | 13  | 14   | 15      | 16      | 17  | 18  |
| 19  | 20  | 21   | 22      | 23      | 24  | 25  |
| 26  | 27  | 28   | 29      | 30      | 31  | 01  |
| 02  | 03  | 04   | 05      | 06      | 07  | 08  |
|     | 1   | 1:37 |         |         |     |     |
| kg  | Z   | 1.0  |         | 28.0 %  | ,   |     |
| ht  |     | BMI  | 1       | Body Fa | t   |     |

#### **Share and Export Data**

#### Share measurement data details

| 0                                                             | Details                                                                                                    |                                                                                                    | 6                         | BMI                | 19.0       | Stand  |
|---------------------------------------------------------------|----------------------------------------------------------------------------------------------------|----------------------------------------------------------------------------------------------------|---------------------------|--------------------|------------|--------|
| Å                                                             | Weight                                                                                                    | 51.80 kg                                                                                                    | ~                         | Body Fat           | 21.1 %     | Stand  |
| BMI                                                           | BMI                                                                                                    | 19.0                                                                                                    | $\cong$                   | Muscle rate        | 74.8 %     | Excell |
| ***                                                           | Body Fat                                                                                                    | 21.1 %                                                                                                    | ×                         | Fat-free Body Weis | ht 40.9 kg |        |
|                                                               | Mon                                                                                                    | v                                                                                                    |                           | Subcutaneous fat   | 15.1 %     | Stand  |
| The data<br>inference<br>equipment<br>For decisi<br>consult d | results are city used for t<br>They carriet be used as<br>it. For doctations concern<br>loss concerning diagonal<br>octors and other medical | ports and filness mun<br>the data basis for mor-<br>og diagnosis and treat-<br>and treatment, please<br>staff for advice | Noring<br>Incel<br>Insent | Visceral Fat       | 1.5        | Stand  |
| 6                                                             | 8                                                                                                    | ٩                                                                                                    | 5                         | Save               |            | Share  |

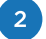

Enter [Measure] page --> tap + in the upper right corner --> tap [Share] --> select [Save] or [Share].

| <sup>eee0</sup> 0 + |
|---------------------|
| Manual recording    |
| FAD FAD             |
| ado Share           |
| Baby Mode           |
| My Device           |
| Circumference       |
| (bg Height          |
| 100.4%              |

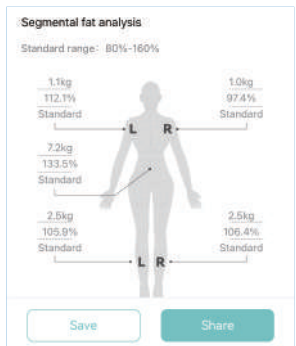

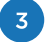

Enter [Charts] page --> tap [Click to view all data] --> select the data --> tap  $~\sim^{\circ}$  --> select [Save] or [Share]

| Avij 00    | Aug.20  | Aug.09         | Avg 00     | Aug.22 |
|------------|---------|----------------|------------|--------|
| BMI        |         |                | 19.0 0.0 t | 0      |
|            |         |                |            |        |
| 20         | 0       | 0              | 0          | -0     |
| 16         |         |                |            |        |
|            |         |                |            |        |
| 12         |         |                |            |        |
| Avg.01     | Aug.010 | Aug DF         | ALIG:00    | Aug 22 |
| Body Fat(% | 6)      | 21             | 1% 1.0% 4  |        |
|            |         |                |            |        |
|            | Click   | to view all da | ta         |        |
|            |         | 0              | 8          |        |
| Measure    |         | Charte         | Accourt    | t .    |

#### Share the trend

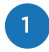

Enter [Charts] page --> tap [ --> tap [Custom management] to customize the indicator to be shared --> tap the share icon [ --> select the way of sending the data.

|      |           | We     | ight•   |             |        |
|------|-----------|--------|---------|-------------|--------|
|      | Recent    | Week   | Month   | Year        |        |
| We   | eight(kg) |        | 51.80 k | g 0.00 kg t | 2      |
| 50.0 | •         | 0      | •       | 0           | 0      |
| 40.0 | Avg.00    | Aug.09 | Aug D9  | Aug 01      | Aug.22 |
| BA   | 41        |        |         | 19.0 0.0 t  | ø      |

| ×. | Custom management                                      |   |
|----|--------------------------------------------------------|---|
|    | Duration                                               | 0 |
| =  | Weight(kg)<br>Highest value+Lowest value+Trend         | ¢ |
| =  | BMI<br>Hishert value+Lowest value+Trend                | ¢ |
|    | Body Fat(%)<br>Highest value+Lowest value+Trend        | ø |
|    | Body Water(%)<br>Hishost value+Lowest value+Trend      | ø |
| =  | Skeletal Muscle(%)<br>Highest value+Lowest value+Trend | ø |

|                    | 15.1   |                              | 1      |
|--------------------|--------|------------------------------|--------|
| Muscle<br>mass(kg) | * 1.00 | Bone<br>Mass(kg)             | ¥ 0.50 |
| 36.60              |        |                              | 2      |
| Protein(%)         | 15.8   | <ul> <li>Body age</li> </ul> | 4/9    |
|                    | 21.6   | 24                           |        |
| 15.3               |        |                              | 3      |
|                    |        |                              |        |
|                    |        | anagement                    |        |

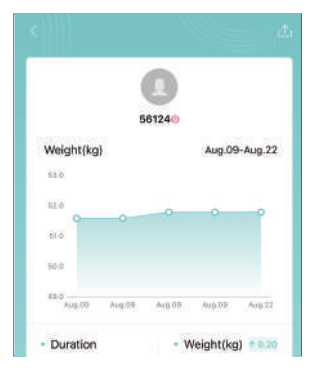

#### Share the professional report

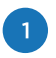

Enter [Measure] page --> tap --> tap --> select [Save to local]/[Print]/ [Share]/[Cancel].

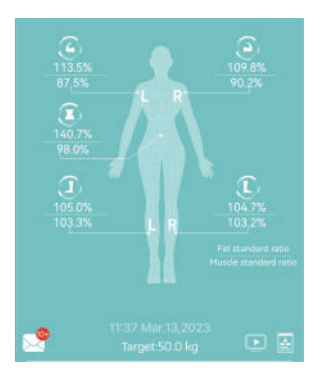

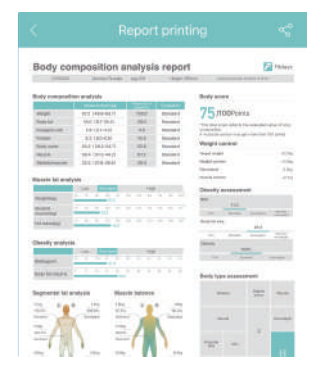

Enter [Charts] page --> tap [Click to view all data] --> select [User data] --> [Save] or [Share].

| 19.0       0.0       1         31       01       02         31       01       02         07       08       00         14       15       16         21       02       23         28       29       30         04       05       06         21.1%       10% 1       1         1       10% 1       1         1       10% 1       1         1       10% 1       1         1       10% 1       1         1       10% 1       1         1       1       1         1       10       1         1       10       1         1       10       1         1       10       1         1       10       1         1       11       11         1       11       11         1       11       11         1       11       11         1       11       11         1       11       11         1       11       11         1       11       11                                                                                                    |                                               |                                                                                                    |                                                                                                    |                                                                                                    |                                                                                                    | <                                                                                                    |                                                                                                    | <                                                                                                    | Aug                                                                                                    |
|----------------------------------------------------------------------------------------------------|-----------------------------------------------|----------------------------------------------------------------------------------------------------|----------------------------------------------------------------------------------------------------|----------------------------------------------------------------------------------------------------|----------------------------------------------------------------------------------------------------|----------------------------------------------------------------------------------------------------|----------------------------------------------------------------------------------------------------|----------------------------------------------------------------------------------------------------|----------------------------------------------------------------------------------------------------|
| 31       01       02         07       08       09         14       15       16         21       02       07         21       10       12         21       06       06         21.196       10.964       1         Standard       1       1         Weight       1       1         Standard       1       1         Standard       1       1         Invisible obesity       1       1                                                                                                    |                                               |                                                                                                    | 19.0 0.0 t                                                                                                    | 2                                                                                                    |                                                                                                    | Sun                                                                                                    | Mon                                                                                                    | Tue                                                                                                    |                                                                                                    |
| 07       08       (5)         14       15       16         21       02       30         21       10%       4         21       10%       4         21       10%       4         21       10%       4         21       10%       4         21       10%       4         21       10%       4         21       10%       4         21       10%       4         21       10%       4         21       10%       4         21       10%       4         21       10%       4         21       10%       4         21       10%       4         21       10%       4         21       10%       4         21       10%       4         21       10%       4         21       10%       4         21       10%       4         21       10%       4         21       10%       4         21       10%       4         21       10%       4                                                                                                    |                                               |                                                                                                    |                                                                                                    |                                                                                                    |                                                                                                    | 31                                                                                                    | 01                                                                                                    | 02                                                                                                    |                                                                                                    |
| Aug 08       Aug 08       Aug 07       23         Aug 08       Aug 08       Aug 07       23         21 06       10% 4       21       23         21 06       10% 4       21       23         21 06       10% 4       21       23         21 06       10% 4       21       11         Weight       11       11       11         Weight       11       11       11         Standard       112       11       11         Standard       133       133       133         Invisible obesity       11       11       11                                                                                                    | 0                                             | 0                                                                                                    | 0                                                                                                    | -                                                                                                    |                                                                                                    | 07                                                                                                    | 08                                                                                                    | 09                                                                                                    |                                                                                                    |
| 21       22       23       23         Aug 00       Aug 00       Aug 00       Aug 00       04       05       00         21.196       10.96       1       10       10       10       10       10       10       10       10       10       10       10       10       10       10       10       10       10       10       10       10       10       10       10       10       10       10       10       10       10       10       10       10       10       10       10       10       10       10       10       10       10       10       10       10       10       10       10       10       10       10       10       10       10       10       10       10       10       10       10       10       10       10       10       10       10       10       10       10       10       10       10       10       10       10       10       10       10       10       10       10       10       10       10       10       10       10       10       10       10       10       10       10       10       10       10                                                                                                    |                                               |                                                                                                    |                                                                                                    |                                                                                                    |                                                                                                    | 14                                                                                                    | 15                                                                                                    | 16                                                                                                    |                                                                                                    |
| Aug 08     Aug 08     Aug 22       211 %     10% 1     1       211 %     1     1       Aug 08     Aug 22     1       211 %     1     1       Aug 08     Aug 22     1       Weight     1       Standard     1       Standard     1       112.1%     1       Standard     1       228     29     30       04     05     06       1     1       Standard     1       1     1       1     1       1     1       1     1       1     1       1     1       1     1       1     1       1     1       1     1       1     1       1     1       1     1       1     1       1     1       1     1       1     1       1     1       1     1       1     1       1     1       1     1       1     1       1     1       1     1       1 <t< td=""><td></td><td></td><td></td><td></td><td></td><td>21</td><td>22</td><td>23</td><td></td></t<>                                                                                                    |                                               |                                                                                                    |                                                                                                    |                                                                                                    |                                                                                                    | 21                                                                                                    | 22                                                                                                    | 23                                                                                                    |                                                                                                    |
| Aug 09         Aug 20         04         05         06           21196         10%4         Image: Standard         T         Standard         T           Aug 09         Aug 20         Aug 20         04         05         06         T           Aug 09         Aug 20         Image: Standard         Standard         T         Standard         T         T         Standard         T         T                                                                                                    |                                               |                                                                                                    |                                                                                                    |                                                                                                    |                                                                                                    | 28                                                                                                    | 29                                                                                                    | 30                                                                                                    |                                                                                                    |
| 21196 10% 4 2<br>S1.80 kg 1<br>Weight E<br>S2.kg ×<br>t 56.1 kg<br>Standard<br>Invisible obesity                                                                                                    | 38 Aug.08                                     | Aug.09                                                                                                    | ALIS:09                                                                                                    | Aug.22                                                                                                    |                                                                                                    | 04                                                                                                    | 05                                                                                                    | 06                                                                                                    |                                                                                                    |
| Standard       Standard       Invisible obesity                                                                                                    | Fat(%)                                        | 21.                                                                                                    | 196 1.0% 4                                                                                                    |                                                                                                    |                                                                                                    |                                                                                                    |                                                                                                    |                                                                                                    | 13                                                                                                    |
| weight     B       Standard     112.1%       Standard     112.1%       Standard     133.5%       Standard     22.6g                                                                                                    |                                               |                                                                                                    |                                                                                                    |                                                                                                    |                                                                                                    | 51.8                                                                                                    | 0 kg                                                                                                    |                                                                                                    | 1                                                                                                    |
| Account<br>Account<br>Segmental fat analysis<br>Segmental fat analysis<br>Standard range: BDN-16<br>138g<br>112,1%<br>Standard<br>Standard<br>Invisible obesity                                                                                                    | Carls In                                      | uiow all dat                                                                                                    |                                                                                                    |                                                                                                    |                                                                                                    | We                                                                                                    | ight                                                                                                    |                                                                                                    | E                                                                                                    |
| Jour ng     Segmental fat analysis       8.2 kg     Standard range: B0%-16       t     56.1 kg       Standard     13.5%       Invisible obesity     Standard                                                                                                    |                                               | -                                                                                                    |                                                                                                    |                                                                                                    |                                                                                                    |                                                                                                    |                                                                                                    |                                                                                                    |                                                                                                    |
| Segmental fat analysis<br>8.2 kg V<br>t 56.1 kg<br>11kg<br>12.1%<br>Standard<br>Standard<br>Invisible obesity                                                                                                    |                                               |                                                                                                    |                                                                                                    |                                                                                                    |                                                                                                    |                                                                                                    |                                                                                                    |                                                                                                    |                                                                                                    |
| t 56.1 kg 11kg<br>Standard 22kg<br>Invisible obesity Standard                                                                                                    | Postala antes                                 |                                                                                                    | 0.21.4                                                                                                    | 51 - 51<br>1775                                                                                                    |                                                                                                    | Segmi                                                                                                    | ental fat                                                                                                    | t analy                                                                                                    | rsis                                                                                                    |
| t 56.1 kg 112.1%<br>Standard 22kg<br>Invisible obesity Standard                                                                                                    | Protein mass                                  |                                                                                                    | 8.2 kg                                                                                                    | Y                                                                                                    |                                                                                                    | Standa                                                                                                    | rd range                                                                                                    | BOY                                                                                                    | -16                                                                                                    |
| t Standard Standard Laws Standard Laws Standard Laws Standard Laws Standard Laws Standard Laws Standard Standard Standar |                                               |                                                                                                    |                                                                                                    |                                                                                                    |                                                                                                    | 1                                                                                                    | 1kg                                                                                                    |                                                                                                    |                                                                                                    |
| Standard Z2kg<br>133.5%<br>Invisible obesity                                                                                                    | Ideal body weig                               | nı                                                                                                    | 56                                                                                                    | . гкд                                                                                                    |                                                                                                    | 11                                                                                                    | 2.1%                                                                                                    |                                                                                                    |                                                                                                    |
| Invisible obesity                                                                                                    | Obacity Issuel                                |                                                                                                    | Cton                                                                                                    | dard                                                                                                    |                                                                                                    | 314                                                                                                    |                                                                                                    | -                                                                                                    | L                                                                                                    |
| Invisible obesity                                                                                                    | Cousity level                                 |                                                                                                    | Stall                                                                                                    | Jaru                                                                                                    |                                                                                                    | 7                                                                                                    | 2kg                                                                                                    |                                                                                                    |                                                                                                    |
|                                                                                                    | Body type                                     | In                                                                                                    | visible obe                                                                                                    | sity                                                                                                    |                                                                                                    | 13<br>Sta                                                                                                    | ndard                                                                                                    |                                                                                                    | 2                                                                                                    |
| 3.61.00                                                                                                    | COLUMN ARCS                                   |                                                                                                    | FISION OD                                                                                                    | -met                                                                                                    |                                                                                                    |                                                                                                    | Culture and                                                                                                    | *                                                                                                    |                                                                                                    |
| 2.0kg                                                                                                    | 5.01                                          |                                                                                                    |                                                                                                    |                                                                                                    |                                                                                                    | 2                                                                                                    | .5kg                                                                                                    |                                                                                                    |                                                                                                    |
| printing                                                                                                    | керс                                          | rt printing                                                                                                    | 1                                                                                                    |                                                                                                    |                                                                                                    | Sta                                                                                                    | ndard                                                                                                    |                                                                                                    |                                                                                                    |
| arintina                                                                                                    | Ideal body weig<br>Obesity level<br>Body type | ht<br>In                                                                                                    | 56<br>Stanı<br>visible obe                                                                                                    | .1 kg<br>dard<br>esity                                                                                                    |                                                                                                    |                                                                                                    | 1<br>11<br>5ta<br>7<br>13<br>5ta<br>2<br>10                                                                                                    | 1.1kg<br>112.1%<br>Standard<br>7.2kg<br>133.5%<br>Standard<br>2.5kg<br>105.9%                                                                                                    | 11kg<br>112.1%<br>Standard<br>7.2kg<br>133.5%<br>Standard<br>2.5kg<br>105.9%                                                                                                    |
| Standard                                                                                                    |                                               |                                                                                                    |                                                                                                    |                                                                                                    |                                                                                                    | .014                                                                                                    | and the second second                                                                                                    |                                                                                                    |                                                                                                    |
| Report                                                                                                    |                                               | Cuck to Fat(%) Cuck to Cuck to Cuck t | III     Aug.01     Aug.02       Fat(%)     21.1       Crick to view all dat       INITE     Crick to view all dat       Image: Crick to view all dat       Protein mass       Ideal body weight       Obesity level       Body type       Report printing | 19.0 00 t<br>19.0 00 t<br>19.0 00 t | 1900 00 f     Image: Aug 20     Aug 20     Aug 20 | 19.0 cort       Image: Auger Auger       Auger Auger       Fat(%)       211%       Image: Auger Auger       Image: Auger Auger       Ima | 19.0 0.01     500       31     07       14     21       28     04       Fat(%)     21.1% 10% 1       Clock to view all data     04       Clock to view all data     04       Clock to view all data | 19.0 0.0 t       Sun Mon         31 01       07 08         14 15       21         28 29       04 05         Fat(%)       21.1 % 10% 1         Clock to view all data       Standard         Clock to view all data       Standard         Clock to view all data       Standard         Protein mass       8.2 kg ∨         Ideal body weight       56.1 kg         Obesity level       Standard         Z2bg       112.1%         Standard       Z2bg         Body type       Invisible obesity         Report printing       22.6 kg | 19.0 0.0 f       Image: Standard range: BOW         31 01 02       07 08 00         14 15 16       21 02 23         28 29 30       04 05 08         Fat(%)       21196 10 4 2         Image: Standard range: BOW       Standard range: BOW         Standard range: BOW       33595         Ideal body weight       \$56.1 kg         Obesity level       Standard         22kg       23         Body type       Invisible obesity         Report printing       25kg |

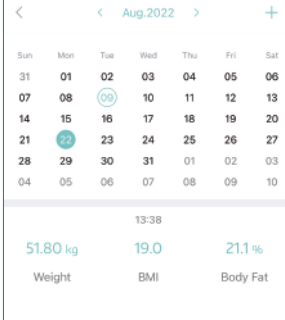

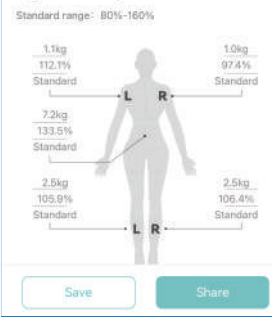

#### **Switch the Unit**

When the device is connected to the App, choose [Account] --> [Settings] --> [Switch Units], and select your preferred unit.

| 56              | 124                 |          | < Settings                  | 4  | Switch Units                     |
|-----------------|---------------------|----------|-----------------------------|----|----------------------------------|
| B and           | ust20220808@gr      | nail.com | Theme                       | 30 | Height units                     |
|                 |                     |          | FAQ                         | 2  | cm 🗸                             |
|                 | 2                   | <b>@</b> | Video Tutorial              | 2  | inch                             |
| Device          | Add User            | Settings | Set:Target                  | 8  |                                  |
| (Main<br>Aug.22 | User)56124<br>,2022 | 51.80 kg | Switch Units                | 2  | <ul> <li>Weight units</li> </ul> |
|                 |                     |          | Offline Measurement Setting | 2  | h                                |
|                 |                     |          | Measuring Sound             |    | stib                             |

Note: If the unit is changed in the App when the device is not connected, the device unit will not be synchronized until it is successfully connected to the App next time. (i.e. if the device is disconnected from the App, the device unit will remain unchanged despite any adjustments in the App). Therefore, it is recommended to set the unit in the App with the device connected.

# Add, Switch or Delete the User

Add a user: Enter [Account] page --> tap [Add User] --> enter the user information --> tap [Confirm].

|                 | ٩                   | 63       |
|-----------------|---------------------|----------|
| Device          | Add User            | Settings |
| (Main<br>Aug.22 | User)56124<br>,2022 | 51.80 kg |

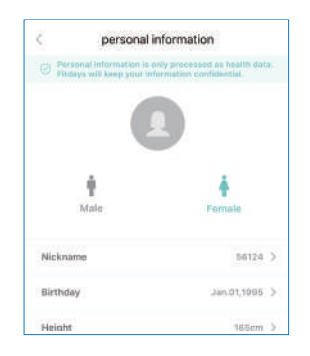

Switch the user: Enter [Measure] page --> tap the avatar --> select the user.

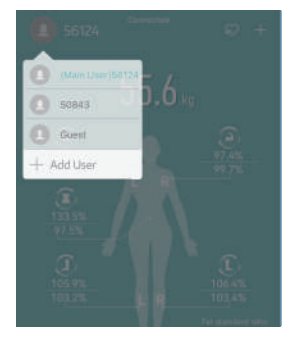

Note: Every new user needs to create his/her own user profile before measurement and ensure that the personal information is correct.

Delete the user: Enter [Account] page --> select the user --> slide left to delete.

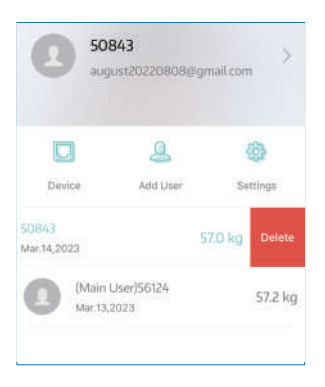

#### **Baby Mode**

Enter [Measure] page --> confirm the user --> tap + in the upper right corner --> tap [Baby Mode] --> weigh the adult alone --> weigh the adult and the baby together --> View the results in the APP.

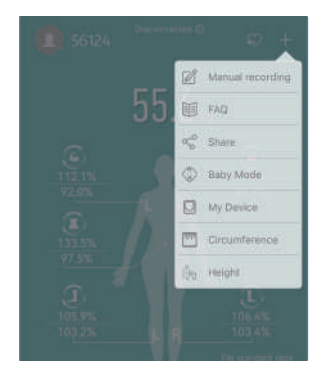

# **Offline Measurement**

#### Prerequisites for offline measurement

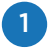

The user has created correct personal information in the App and completed a measurement with the App connected, i.e. the user information is sent via the App and stored on the scale.

2

The scale can recognize the user, which requires the user's weight varies within  $\pm 2$  kg. If the measured weight change is more than  $\pm 2$  kg, connect to the App for measurement.

#### Offline measurement for multiple users

Conditions for the scale to distinguish users: The weight difference between users is greater than  $\pm 2$  kg, i.e. if the weight difference between two or more users is within  $\pm 2$  kg, the scale is not able to distinguish users. In this case, it is recommended to connect to the App for measurement.

#### Offline upload of data to the App

The scale can store the user data (24 sets).

2

The historical data will not be automatically uploaded to the App as soon as the device is connected to the App. The user needs to take a measurement with the App connected, and the historical data will be transmitted to the App together with the latest measurement data.

If there are multiple users, the scale will automatically assign the historical data to the users in the App according to the weight difference (±2 kg) and send unidentified data to the data claim center. Tap the message icon in [Measure] page, and manually claim or delete the data.

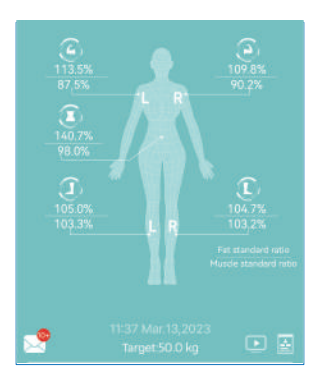

| <         | claim       | Help |         |
|-----------|-------------|------|---------|
| 🗘 11:37 W | tar 19,2023 |      |         |
| Weight    | 57.2 kg     |      | Claim   |
| 🗘 11.35 h | Mr:13,2023  |      |         |
| Weight    | 57.1 kg     |      | claim   |
| A TEBBA   | tar 13,2023 |      | 143407  |
| Weight    | 57.1 kg     |      | Clain   |
| 🗘 TESZ N  | Nar.13,2023 |      | el sint |
| Weight    | 57.6 kg     |      |         |
| A 1130 M  | Aar.13,2023 |      | of size |
| Weight    | 57.6 log    |      | CaBITN  |
| △ 1129 N  | Aar.13,2023 |      |         |

# **Other Settings**

Select [Account] --> [Setting]. You can adjust the language or theme, Check the [FAQ], and leave a message for help in [Help].

| <               | Settings    |    |
|-----------------|-------------|----|
| Theme           |             | >  |
| FAQ             |             | >  |
| Video Tutorial  |             | ×. |
| Set Target      |             | >  |
| Switch Units    |             | >  |
| Measuring Sour  | d           |    |
| My Device       |             | 2  |
| PIN             |             | ŝ  |
| HealthKit Setup | nstructions | >  |
| Fitbit          |             | >  |
| Language        |             | 2  |
|                 | Log out     |    |

# **Manual Recording**

Enter [Measure] page --> tap + in the upper right corner --> tap [Manual recording] --> input the weight, circumference or height --> tap [Confirm].

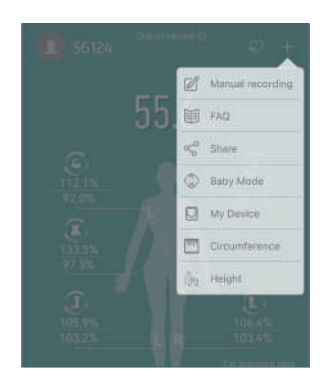

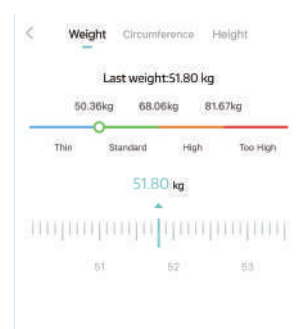

#### **Data Synchronization to Third-party APPs**

Fitdays supports data synchronization across four Apps -- Apple Health, Google Fit, Fitbit and Samsung Health. The synced data items are as follows:

|                | Weight | BMI | Body fat | Lean body mass | Heart rate |
|----------------|--------|-----|----------|----------------|------------|
| Apple Health   | Y      | Y   | Y        | Y              | Y          |
| Googel Fit     | Y      | N   | Y        | N              | Y          |
| Fitbit         | Y      | Y   | Y        | N              | N          |
| Samsung Health | Y      | Y   | Y        | Y              | Y          |

Note: The feature is only for the primary user of the account.

# Apple Health Data synchronization

| 1123 ar 🕈 🖛             | 11:29 al 🗢 🖬                             | 11:37 + H <sup>4</sup> \$\vec{1}{2} = \vec{1}{2}                                                                                    | 11.27 el 🕈 🖬                                                                                  | 1128 n 🕈 🖷                                     |
|-------------------------|------------------------------------------|----------------------------------------------------------------------------------------------------|-----------------------------------------------------------------------------------------------|------------------------------------------------|
| 1 💌 💌 🚺                 | Summary 💿                                | Dore                                                                                                    | Apps                                                                                          | Fitdays                                        |
|                         | Favorites Edit                           | NZ                                                                                                    | Alpry                                                                                         | Tum On All                                     |
|                         | T Rody Fat Precentage Mar IT 5<br>24,7 % | -10                                                                                                    | Cook                                                                                          | Autor Internet To Well     Body Pal Percentage |
|                         | t Body Mass Index No. 11-11              | Hostin Details                                                                                                    | 🔚 Fitdays. 🔺                                                                                  | 🛨 Body Mass Index 🛛 🕕                          |
|                         | 20.9                                     | Modear ID >                                                                                                    | • Histor                                                                                      | 🤎 Heart Rate                                   |
|                         | #Shep (NETO )                            | Features                                                                                                    | 😽 VHealth                                                                                     | 🏌 Lean Body Minis                              |
|                         | 7 to 30 min                              | Health Checkles                                                                                                    | S Wethat >                                                                                    | T Weight                                       |
|                         | Time in Bed                              | Notifications 1                                                                                                    | Uninstalled Apps >                                                                            | and ships pro a state.                         |
|                         | T Weight Mar 20 3                        | Privacy                                                                                                    | As approximately permitted to update your head's<br>mile, here within particular to the list. | Data born 'Fitzlaye'                           |
|                         | 56.8 <sub>30</sub>                       | A001 F                                                                                                    |                                                                                               |                                                |
|                         | Show All Health Data                     | Research Studies                                                                                                    |                                                                                               |                                                |
|                         |                                          | Devices I                                                                                                    |                                                                                               |                                                |
|                         | Trends                                   | Your data is an experience of an essential sector of the<br>register of and come performance<br>(sector sector) file of the sector. |                                                                                               |                                                |
|                         |                                          | Expert All Health Data                                                                                                    | <u> </u>                                                                                      | <u> </u>                                       |
| Click on "Apple Health" | Click on the headshot                    | Click on "Apps"                                                                                                    | Choose"Fitdays"                                                                               | Click on "Turn On All"                         |

#### View data

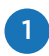

In [Summary], you can view health data and edit which items are displayed.

| 11:29                 | a: • •   | 11:30 # + III:50                     | 21 V 🖿     |
|-----------------------|----------|--------------------------------------|------------|
| Summary               | 0        | C summary Weight Add Data Edit Favor | rites Done |
| cannary               |          | * Body Measureme                     | nts        |
| Favorites             | Ede      | 57.15 kg Body Fat Percentage         | *          |
| X Body eat Percentage | Nor IT 5 | Body Mass Index                      | *          |
| 24./~                 |          | Height                               | \$         |
| * Body Mass Index     | Nor 21 1 | Lean Body Mass                       | *          |
| 20.9                  |          | Weight                               | *          |
| ali Shap              | 0010.2   | © Hearing                            |            |
| 7 to 30 miles         |          | Headphone Audio Level                | \$         |
|                       | Wash     | ÷ Mobility                           |            |
| X Weight              | Mir 11.3 | Weight Apps Double Support Time      | \$         |
| 56.8 <sub>10</sub>    |          | Step Length                          | *          |
| Show All Health Data  |          | Walking Asymmetry                    | \$         |
|                       | -        | Walking Speed                        | \$         |
| Trends                |          | Walking Steadiness                   | \$         |
|                       |          | Sleep                                |            |
| -                     | 4        | Sleep                                | - *        |

# 2 In [Sharing], tap [Apps]. Select [Fitdays] to view the synced data of Fitdays.

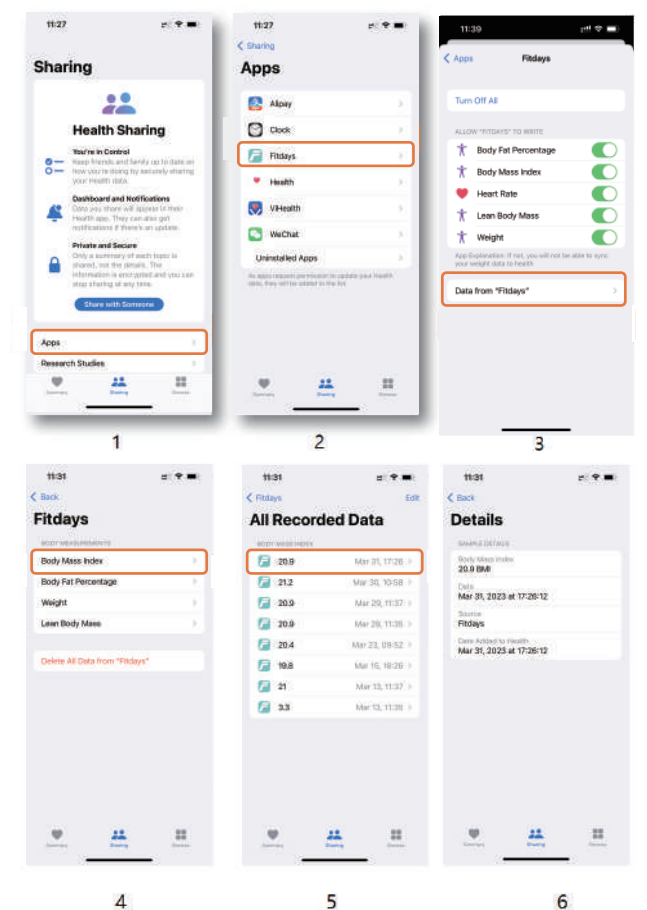

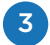

In [Browse], you can view health data by health items.

| 1131 s              | ***  | 11:31                 | 11 7 <b>-</b> | 11:31           |        | # 🕈 🔳    |
|---------------------|------|-----------------------|---------------|-----------------|--------|----------|
|                     |      | C Browse              |               | C Back          | Weight | Add Data |
| Browse              | 0    | Body Measure          | ements        | 0. W            |        | 94 X     |
| Q, Search           |      | Past 7 Days           |               | 57.15           |        |          |
| Health Categories   |      | * Body Fat Percentage | 36.8.5        | Mar 25-31, 2025 |        |          |
| ð Activity          | - 20 | 24.7                  |               |                 |        | ~        |
| 🕇 Body Measurements |      | T Body Mean Index     | (Hell )       |                 |        |          |
| Cycle Tracking      |      | 20.9 mm               |               |                 |        |          |
| P. Construction     | - 1  | T Loon Body Mons      | 1993          |                 |        |          |
| Meaning 1           | - P. | 42.77 -=              |               |                 |        |          |
| 🤎 Heart             |      | * weight              | 44231.5       | ter tea tea     | 14.000 |          |
| 🔅 Mindfulness       | - 5  | 56.8 Hp               |               | Weight App      | •      |          |
| 🔶 Mobility          | - 1  | Past 12 Months        | - 1           |                 |        |          |
| 💮 Nutrition         | 1.1  | ¥ Height              | Au.2001.3     |                 |        |          |
| All Despiratory     |      | 162 cm                |               |                 |        |          |
| 9 21                |      | 9 2L                  |               |                 | 22     |          |

#### Fitbit

#### Data synchronization

Follow steps 1-6 in the screenshot. The screen will display "Sync Successfully" when the setting is completed.

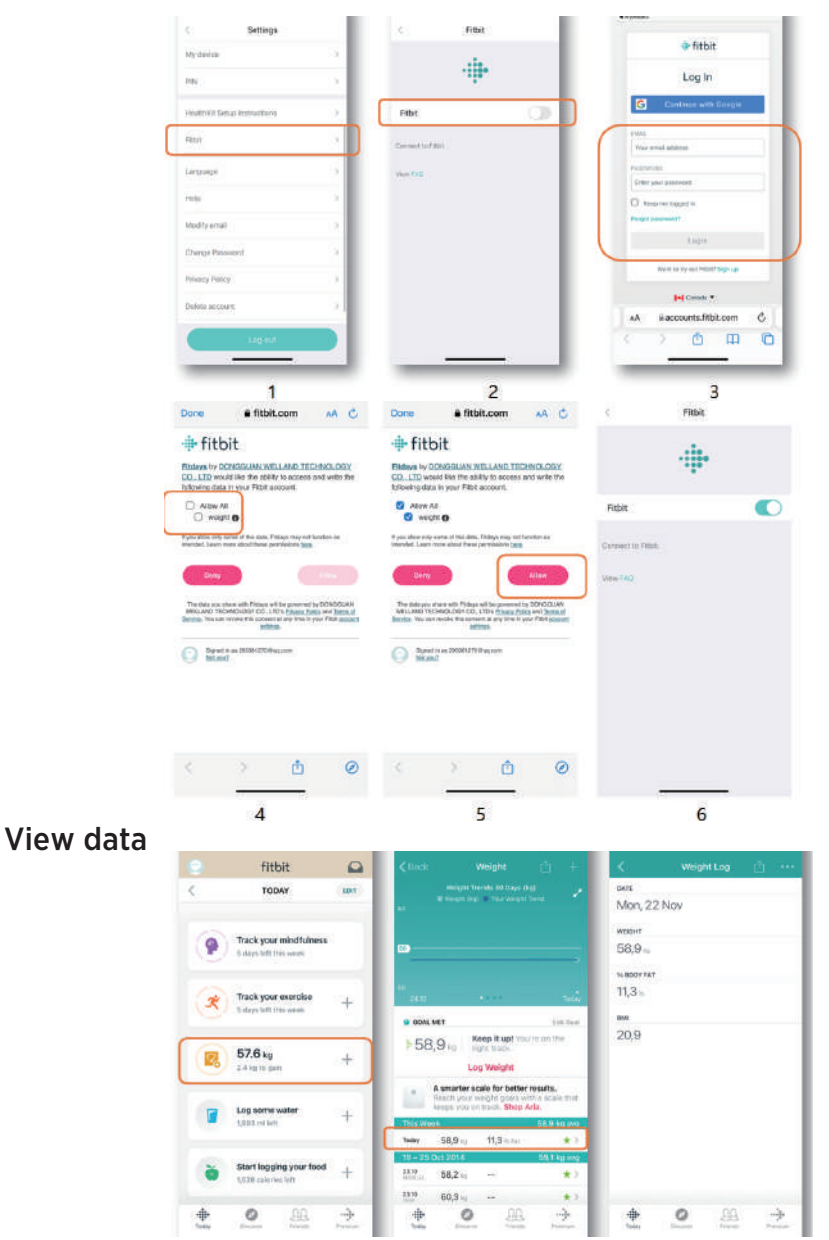

The data in Fitdays will be synced to Fitbit when the setting is completed. Note: If Fitbit cannot receive the data, check whether the Fitbit account to be synced is the same as the Fitbit account you actually view.

#### **Google Fit** Data synchronization

Follow steps 1-6 in the screenshot. The screen will display "Paired Successfully" when the setting is completed.

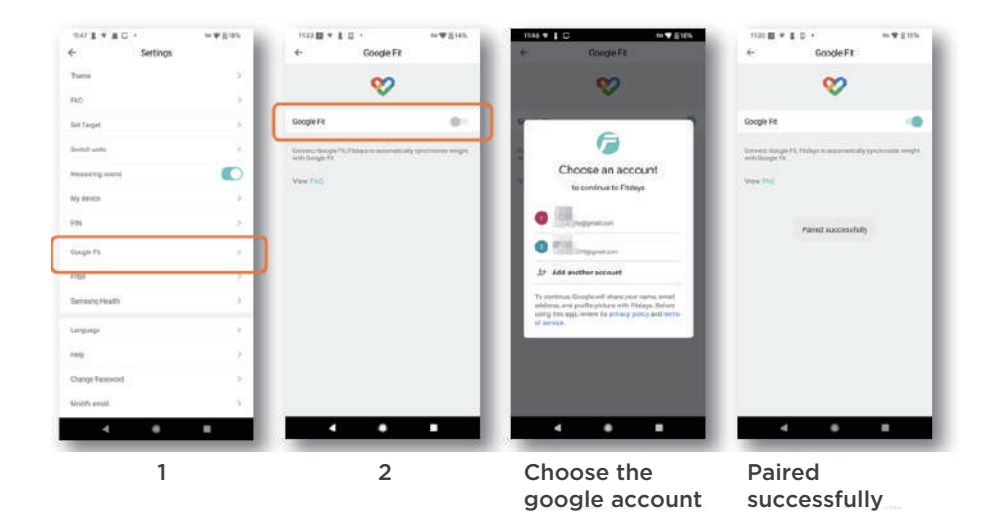

View data

| 119 & B + H                                                   | •                                      | - • •    | 10% |
|---------------------------------------------------------------|----------------------------------------|----------|-----|
| Boaring 130 Heart<br>can help you live b<br>and boost your me | Points a week<br>orgor, sleep be<br>od | •• 📢 =   | =   |
| RENDS                                                         |                                        |          |     |
| Stops<br>Livel 7 days                                         |                                        |          | 35  |
| 26<br>Today                                                   | t w t                                  | + 5 S    | M   |
| Heart rate<br>Last 9 foars - 🚰 Pili                           | Cay 1                                  | +        | 5   |
| 80 tem<br>1 te: apr                                           | R<br>AM                                | 17       | 4   |
| Weight<br>Dec 28, 2021 - Mar 1                                | 11, 0022 • 🔀 Film                      | +        | 123 |
| 63.3 kg<br>The age                                            | )<br>Jan                               | Pois Mar | -   |
| Energy expende                                                | м                                      | 4        | t   |
| O I                                                           | ê 👘                                    | =        | ¢.  |
|                                                               |                                        | 10       |     |

The measurement data in the Fitdays App will be synchronized to Google Fit when the setting is completed.

### TROUBLESHOOTING

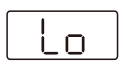

Battery is low. Please plug in USB to charge.

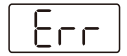

The scale is overloaded. More than 180kg is on the scale.

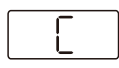

The sensor is incorrectly zeroed. Place the device on a solid flat surface.

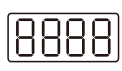

The sensor cannot be zeroed. Replace the sensor.

#### **Accuracy problems**

| Problem<br>Description      | Possible Causes                                                                                | Solution                                                                                                    |
|-----------------------------|------------------------------------------------------------------------------------------------|----------------------------------------------------------------------------------------------------|
| Inaccurate<br>weight value. | The device is not placed on a flat floor or is used on a carpet.                               | Place the device on a solid flat surface.                                                                                                    |
|                             | The device is not calibrated<br>when it is used for the first<br>time or after it is moved.    | When the device is used for the<br>first time or after it is moved,<br>calibrate it before measurement.<br>Place the device on a solid flat<br>surface, gently step on it to<br>wake it up and wait until the<br>screen show "0.00" before<br>measuring on the scale. |
|                             | Uneven standing position,<br>too far to left/right/front/<br>rear.                             | When measuring, keep the<br>center of gravity stable in the<br>center of the scale, and ensure<br>that there is no contact between<br>the left and right lower limbs<br>(including thighs, calves and<br>feet).                                                       |
|                             | The device is damaged. It<br>does not weigh or the<br>number jumps randomly<br>after weighing. | Replace the device.                                                                                                    |
|                             | Refer to the reasons of inaccurate weight value.                                               | Refer to the solutions for inaccurate weigh value.                                                                                                    |

|                                                                     | The time of measurement,<br>due to normal human<br>metabolism, can cause a<br>difference of about 1.5kg<br>in a person's weight<br>between morning and<br>evening, and metabolism<br>can affect fluctuations in<br>water and electrical<br>impedance | Take your measurements at the<br>same time every day to<br>minimize the deviation caused<br>by natural laws. It is<br>recommended to take<br>measurements after getting up<br>or before going to bed with less<br>clothing.                                                                                                    |
|---------------------------------------------------------------------|----------------------------------------------------------------------------------------------------|----------------------------------------------------------------------------------------------------|
| Discontinuous<br>measurement                                        | Large fluctuations in body<br>data due to strenuous<br>exercise or overeating.                                                                                                    | Do not measure immediately after strenuous exercise or overeating.                                                                                                    |
| results /<br>excessive<br>deviation of<br>multiple<br>measurements. | Changes of measurement posture.                                                                                                    | Try to keep a correct posture for<br>measurement.<br>Step on the scale with two bare<br>feet. Ensure that the soles of the<br>feet are in full contact with four<br>metal electrodes. Ensure that<br>there is no contact between the<br>left and right lower limbs<br>(including thighs, calves and<br>feet).<br>Hold the handle with both hands.<br>Ensure that the fingers evenly<br>cover the four electrodes on the<br>handle with no contact between<br>the hands. Keep your arms<br>straight at a 30-to-45-degree<br>angle. Ensure that the arms are<br>not too close to your body.                                                                                                  |
| Inaccurate<br>body<br>composition<br>data.                          | Incorrect measurement posture.                                                                                                    | Ensure that the measurement<br>posture is correct for each<br>measurement.<br>Step on the scale with two bare<br>feet. Ensure that the soles of the<br>feet are in full contact with four<br>metal electrodes. Ensure that<br>there is no contact between the<br>left and right lower limbs<br>(including thighs, calves and<br>feet).<br>Hold the handle with both hands.<br>Hold the handle with both hands.<br>Hold the handle with both hands.<br>Ensure that the fingers evenly<br>cover the four electrodes on the<br>handle with no contact between<br>the hands. Keep your arms<br>straight at a 30-to-45-degree<br>angle. Ensure that the arms are<br>not too close to your body. |

| Incorrect personal<br>information (age/height/<br>gender). | The calculation of the user's body<br>composition data involves the<br>user's age, gender and height.<br>To ensure the accuracy of the<br>measurement results, please<br>enter the correct age, gender and<br>height. |
|------------------------------------------------------------|----------------------------------------------------------------------------------------------------|
|------------------------------------------------------------|----------------------------------------------------------------------------------------------------|

# **Measurement problems**

| Problem<br>Description                 | Possible Causes                                                                                    | Solution                                                                                                    |
|----------------------------------------|----------------------------------------------------------------------------------------------------|----------------------------------------------------------------------------------------------------|
| Weight value<br>only, no other<br>data | The user takes the<br>measurement with shoes<br>or socks on, or the product<br>bag is not removed. | The user must measure with bare<br>feet. Ensure that the soles of the<br>feet are in full contact with four<br>electrode plates/metal electrodes<br>and there is no contact between<br>the left and right lower limbs<br>(including thighs, calves and<br>feet).                                                                                                    |
|                                        | The user gets off the scale<br>before the measurement is<br>complete.                              | Keep the measurement posture<br>until all the data is displayed on<br>the scale screen or the App<br>prompts that the measurement is<br>complete before getting off the<br>scale.                                                                                                    |
|                                        | No user data on the scale end.                                                                     | Every new user needs to create a<br>user profile in the App and enter<br>the correct personal information.<br>The first measurement needs to<br>be taken with the device<br>connected to the App and the<br>user in [Measure] page is correct,<br>so that the user data can be<br>transferred to the scale and<br>subsequent measurements can be<br>done offline without connecting<br>to the App. |
|                                        | Incorrect personal<br>information (height/age/<br>gender).                                         | Incorrect personal information<br>usually refers to young age<br>(<16 years old) or abnormal<br>height, which are beyond the<br>measurement range of the scale.<br>In this case, the body fat will not<br>be measured. Check whether the<br>user's basic information is correct.                                                                                                    |
|                                        | The user is younger than 16 years old.                                                             | If the user is younger than 16 years old, only weight is measured.                                                                                                    |

| The historical                                         | The user's weight varies too<br>much (greater than ±2 kg)<br>for the scale to recognize<br>the user.                                   | Conditions for distinguishing the<br>user during offline measurement:<br>The user's weight varies within<br>±2 kg, otherwise the user needs to<br>connect to the App for<br>measurement (If the scale cannot<br>recognize the user, the scale<br>screen will only displays the<br>weight value and "" for other<br>body composition items).                                                                                                    |
|--------------------------------------------------------|----------------------------------------------------------------------------------------------------|----------------------------------------------------------------------------------------------------|
| body<br>composition<br>data<br>suddenly<br>disappears. | The weight values of two or<br>more users are so close (the<br>difference is less than ±2 kg)<br>that the scale cannot<br>distinguish. | Conditions for distinguishing<br>multiple users on the scale during<br>offline measurement: The weight<br>difference between users is<br>greater than $\pm 2$ kg, i.e. if the<br>weight difference between two or<br>more users is within $\pm 2$ kg, the<br>scale is not able to distinguish<br>users. In this case, it is<br>recommended to connect to the<br>App for measurement (If the scale<br>cannot distinguish users, the scale<br>screen will only display the weight<br>value and "" for other body<br>composition items). |

# **Connection problems**

| Problem<br>Description             | Possible Causes                               | Solution                                                                                                    |
|------------------------------------|-----------------------------------------------|----------------------------------------------------------------------------------------------------|
|                                    | Bluetooth is not enabled on the mobile phone. | For iPhones, manually turn on the<br>Bluetooth. For Android phones,<br>tap [Allow] when the request<br>pops up.                                                                                                    |
|                                    | Mobile Bluetooth<br>unauthorized.             | For iPhones, tap [Bluetooth] in<br>[Privacy and Security], and turn<br>on the Bluetooth authorization<br>for Fitdays.                                                                                                    |
| Bluetooth<br>connection<br>failed. | The GPS is not enabled on the Android phone.  | Bluetooth 4.X provides the<br>location function. Android 6.0<br>and iOS 10.0 and above versions<br>can manage and authorize the<br>Bluetooth 4.X device as a location<br>device like GPS. When the App<br>needs to search for a Bluetooth<br>device, it requires the location<br>permission. Since the body<br>composition scale transmits data<br>via Bluetooth, the GPS must be<br>enabled in Android 6.0 and iOS<br>10.0 and above versions. |

|                                 | The App is disabled to use the network.                                                                                                    | Please make sure you allow the<br>App to use the mobile network or<br>WiFi for later pairing and using.<br>This is because a server<br>connection is required to store the<br>data in the cloud.                                                                                                    |
|---------------------------------|----------------------------------------------------------------------------------------------------|----------------------------------------------------------------------------------------------------|
|                                 | Bluetooth is not enabled on the scale end.                                                                                                    | When the screen of the scale is on,<br>the Bluetooth of the scale is<br>enabled. When the screen is off, its<br>Bluetooth is immediately disabled,<br>and the App cannot find the<br>device. Please ensure that the<br>screen is on throughout the<br>connection.                                                                                                    |
|                                 | No online measurement is<br>completed after the device<br>is connected to the App.                                                                | The user needs to take a<br>measurement with the App<br>connected, and the historical data<br>will be transmitted to the App<br>together with the latest<br>measurement data. (The historical<br>data will not be uploaded until an<br>online measurement is<br>completed.)                                                                                                    |
| Data<br>transmission<br>failed. | The device has been<br>connected to multiple<br>mobile phones, but the<br>data is only transmitted to<br>the currently connected<br>mobile phone. | If multiple users use different<br>mobile phones to connect to the<br>same scale, the scale will upload<br>all historical data to the currently<br>connected mobile phone and then<br>clear the history (For example, A<br>and B use their own mobile<br>phones to register the App and<br>connect to the same scale.<br>Assuming that there are 10 offine<br>measurement records of A and B<br>respectively on the scale, when the<br>scale is connected to A's phone, all<br>20 offline measurement records<br>will be uploaded to A's App, and<br>B's phone will not receive these<br>20 records when it connects to the<br>scale again). |

#### **Unit problems**

| Problem<br>Description                                                                               | Possible Causes                                                                                         | Solution                                                                                                    |
|----------------------------------------------------------------------------------------------------|----------------------------------------------------------------------------------------------------|----------------------------------------------------------------------------------------------------|
| The unit<br>cannot be<br>switched.                                                                   | The user does not know how to switch the unit.                                                          | Switching the unit with the App:<br>When the device is connected to<br>the App, choose [Account]><br>[Settings]> [Switch Units], and<br>select your preferred unit.                                                                                                    |
| The unit on<br>the device<br>remains KG<br>after setting<br>to LB in the<br>App. (or vice<br>versa). | After setting the unit in the<br>App, the user does not<br>connect to the scale for<br>synchronization. | If the unit is changed in the App<br>when the device is not connected,<br>the device unit will not be<br>synchronized until it is successfully<br>connected to the App next time.<br>(i.e. if the device is disconnected<br>from the App, the device unit will<br>remain unchanged despite any<br>adjustments in the App).<br>Therefore, it is recommended to<br>set the unit in the App with the<br>device connected. |

# Power on problems

| The scale<br>cannot be | Power issues: The<br>insulating sheet is not<br>removed, or the<br>rechargeable battery is not<br>activated. | Cancel the shipping mode, press<br>and hold the reset button and<br>ensure that the battery is<br>well-functioning. |
|------------------------|----------------------------------------------------------------------------------------------------|----------------------------------------------------------------------------------------------------|
| powered on.            | Pressure sensing problem:<br>The loaded pressure fails to<br>reach the minimum<br>weighing range (>5kg).     | The scale will only be turned on<br>when the loaded pressure reaches<br>the minimum range.                          |

# **Charging problems**

| The scale<br>cannot be<br>charged. | Mismatched charger is used.              | It is recommended to use a<br>charger within a specification of<br>5 V, 1 A or 5 V and a current<br>higher than 1 A, such as 5 V, 2 A.<br>The charger is generally backward<br>compatible. That is, the 5 V, 2 A<br>charger will be compatible with<br>the 5 V, 1 A charger. However, if<br>the charger's input is not 5 V, for<br>example, 10 V, this charger cannot<br>be used. |
|------------------------------------|------------------------------------------|----------------------------------------------------------------------------------------------------|
|                                    | The provided charging cable is not used. | Cables with poor quality or cables<br>that are too long can affect the<br>charging or cause charging<br>failure. It is recommended to use<br>the provided charging cable.                                                                                                    |

#### **FCC STATEMENT**

#### **FCC Warning:**

Any Changes or modifications not expressly approved by the party responsible for compliance could void the user's authority to operate the equipment. This device complies with part 15 of the FCC Rules. Operation is subject to the following two conditions:

(1) This device may not cause harmful interference, and

(2) this device must accept any interference received, including interference that may cause undesired operation.

Note: This equipment has been tested and found to comply with the limits for a Class B digital device, pursuant to part 15 of the FCC Rules. These limits are designed to provide reasonable protection against harmful interference in a residential installation. This equipment generates uses and can radiate radio frequency energy and, if not installed and used in accordance with the instructions, may cause harmful interference to radio communications. However, there is no guarantee that interference will not occur in a particular installation. If this equipment does cause harmful interference to radio or television reception, which can be determined by turning the equipment off and on, the user is encouraged to try to correct the interference by one or more of the following measures:

-Reorient or relocate the receiving antenna.

-Increase the separation between the equipment and receiver.

-Connect the equipment into an outlet on a circuit different from that to which the receiver is connected.

-Consult the dealer or an experienced radio/TV technician for help.

The device has been evaluated to meet general RF exposure requirement. The device can be used in portable exposure condition without restriction.

#### DEUTSCH

# WIR DANKEN IHNEN FÜR IHREN KAUF!

Die Waage nutzt die Technologie der bioelektrischen Impedanzanalyse (BIA), um auf bequeme Weise das Körpergewicht, den Körperfettanteil, das Organfett, das Körperwasser, den Skelettmuskelanteil, den Muskelanteil, die Muskelmasse, die Knochenmasse, das Protein, die Basale Metabolische Rate, das Körperalter und mehr zu messen.

Scannen Sie den QR-Code, um auf die neuesten Anweisungen zuzugreifen, oder besuchen Sie unsere Website www.lepulsefit.com, um weitere Informationen und Unterstützung zu erhalten.

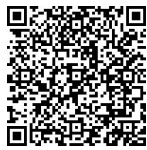

#### WARNUNG

- Benutzen Sie die Waage NICHT, wenn Sie medizinische Geräte wie z. B. Herzschrittmacher implantiert haben.
- Stellen Sie sich NICHT auf die Kante der Waage und springen Sie nicht auf sie.
- Überlasten Sie die Waage NICHT (Max. 396 lb/180 kg/28 st).
- Lassen Sie die Waage NICHT fallen oder Gegenstände darauf fallen, da dies die Sensoren beschädigen kann.
- Tauchen Sie die Waage NICHT in Wasser ein und verwenden Sie keine chemischen Reinigungsmittel. Reinigen Sie die Waage mit einem leicht feuchten Tuch.
- Alle Messungen, die mit diesem Gerät durchgeführt werden, dienen nur als Referenz und sollten nicht als medizinisches Gutachten betrachtet werden.
- Verwenden Sie das Gerät NICHT zur Diagnose oder Behandlung von Krankheiten. Sie sollten Ihren Hausarzt konsultieren, bevor Sie Ihre Ernährung, Ihren Trainingsplan oder Ihre körperlichen Aktivitäten ändern.
- Stellen Sie die Waage vor der Messung immer auf eine harte, trockene und flache Oberfläche.
- Stellen Sie sicher, dass Ihre Füße trocken sind, bevor Sie die Waage betreten.
- Verwenden Sie das Gerät NICHT, wenn es beschädigt ist. Die kontinuierliche Verwendung eines beschädigten Geräts kann zu Verletzungen oder fehlerhaften Ergebnissen führen.
- Bitte überprüfen Sie das Gerät vor jedem Gebrauch.
- Seien Sie vorsichtig bei der Verwendung auf nassen und rutschigen Oberflächen.
- Für Personen unter 16 Jahren kann die Waage nur das Körpergewicht messen.

# PRODUKTSPEZIFIKATIONEN

| Größe des Produkts:   | 310 x 355 x 50 mm             |
|-----------------------|-------------------------------|
| LED-Bildschirm:       | 68 x 109 mm                   |
| Gewichtseinheit:      | lb/kg/st                      |
| Gewichtsgrenze:       | 11 lb-396 lb/5 kg-180 kg      |
| Gewichtseinteilung:   | 0,2 lb/0,1 kg                 |
| Stromversorgung:      | 300 mAh Lithium-Batterie      |
| Betriebstemperatur:   | 10-40°C                       |
| Betriebsfeuchtigkeit: | 40%-80% rel. Luftfeuchtigkeit |

# PRODUKTÜBERSICHT

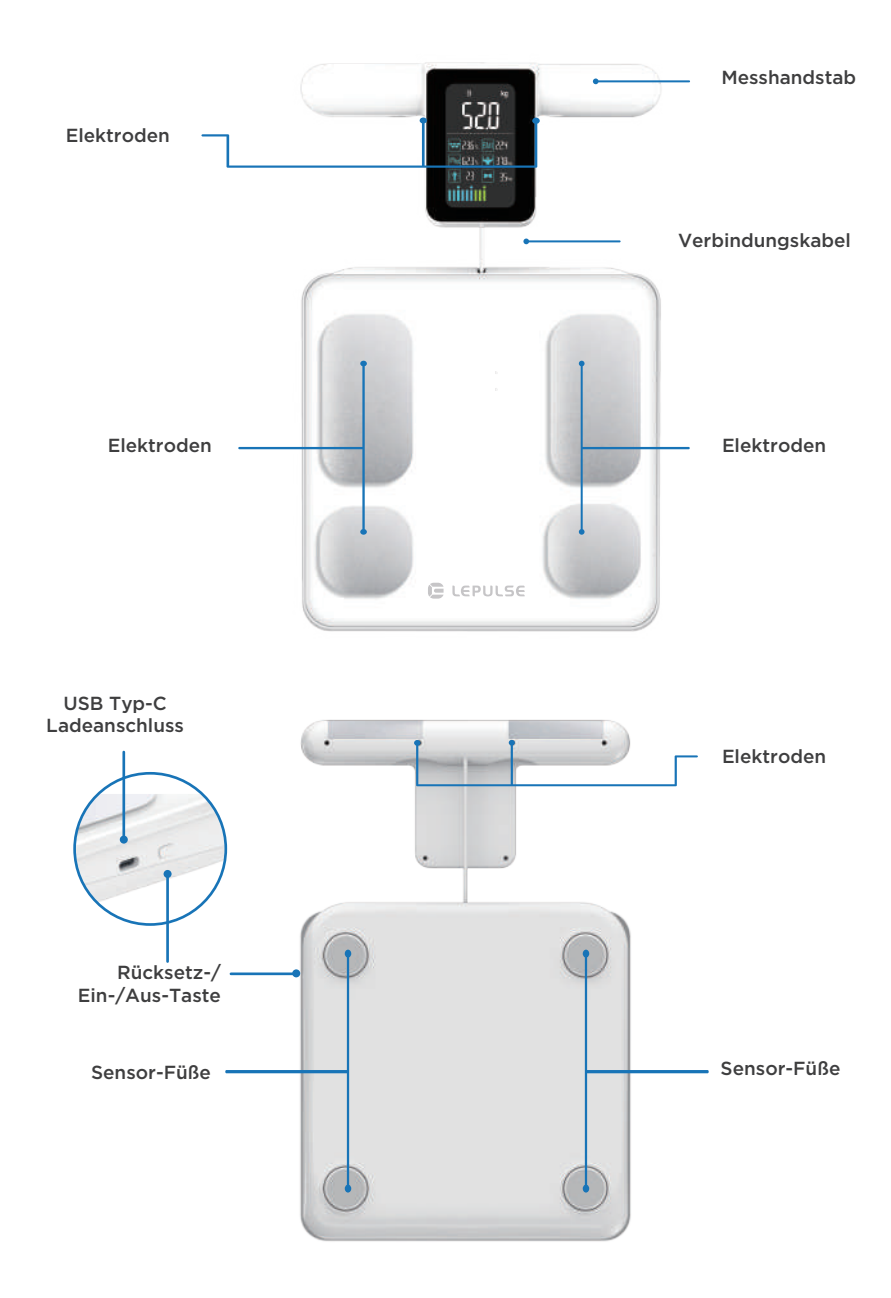

# **ANZEIGEBILDSCHIRM**

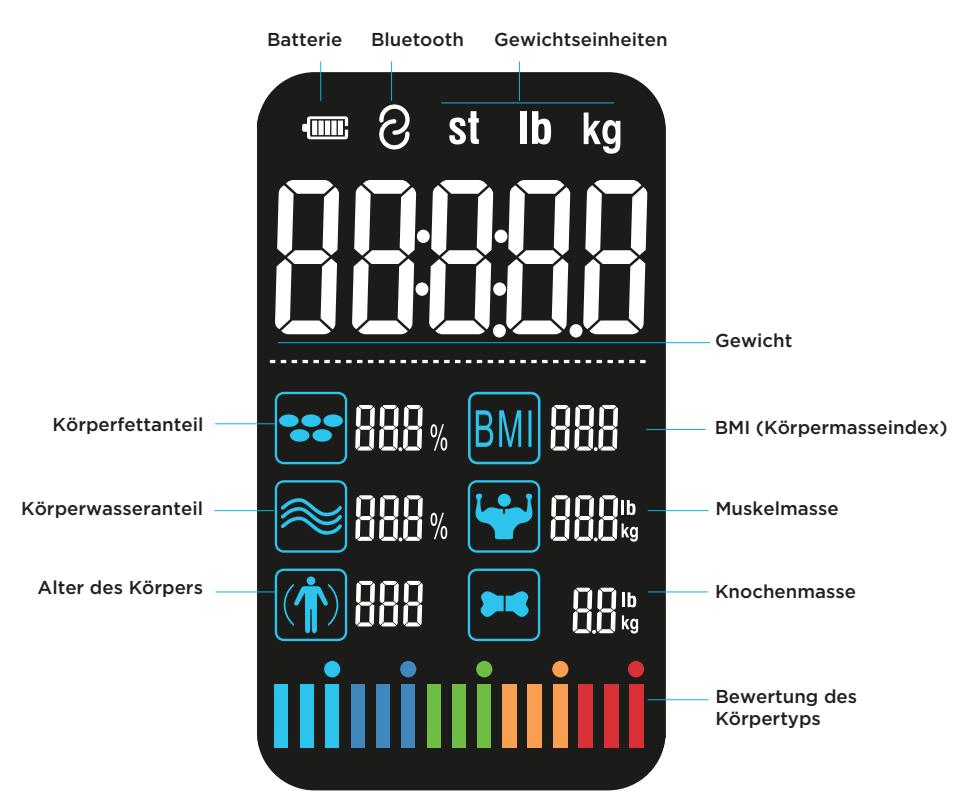

Hinweis: Die in diesem Handbuch gezeigten Bilder dienen nur der Darstellung. Bitte beziehen Sie sich auf das tatsächliche Produkt für die Einzelheiten.

#### **BMI-TABELLE**

|        | BMI (ge      | eignet für N        | 1änner und  | Frauen)        |                      |
|--------|--------------|---------------------|-------------|----------------|----------------------|
| Alter  | Untergewicht | Gesundes<br>Gewicht | Übergewicht | Fettleibigkeit | Starke<br>Adipositas |
| 18-100 | <18,5        | 18,5-23,9           | 24-27,9     | 28-34,9        | ≥35                  |

Körpermasseindex (BMI) = Gewicht (kg) ÷ Höhe<sup>2</sup> (m)

Zum Beispiel: BMI = 70 kg ÷ (1,75 m x 1,75 m) = 22,86 Im Bereich des gesunden Gewichts Hinweis: Der Körpermasseindex ist ein häufig verwendeter Standard zur Messung des Körpergewichts und des Gesundheitszustands.

# **EINSCHALTEN**

#### Für die erste Verwendung

Drücken Sie die Rückstellen/Ein-/Aus-Taste oder laden Sie die Waage, um den Versandmodus zu beenden und die Waage einzuschalten.

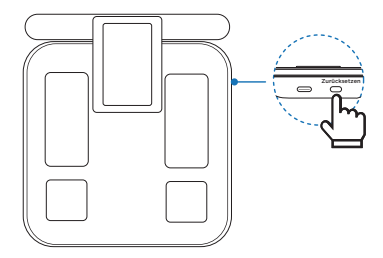

#### Für die spätere Verwendung

Drücken Sie, um die Körperanalysewaage zu aktivieren. Der Druck sollte größer sein als der Mindestbereich der Waage (5 kg).

# Herunterladen und Installieren der App

Suchen Sie Fitdays im App Store oder bei Google Play, oder scannen Sie den nachfolgenden QR-Code, um die Fitdays App herunterzuladen und zu installieren.

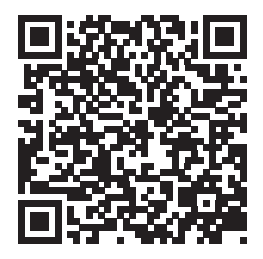

2 Registrieren Sie ein App-Benutzerkonto: Geben Sie die E-Mail-Adresse und das Passwort ein, wählen Sie [Ich habe die Datenschutzerklärung gelesen und stimme ihr zu] aus und tippen Sie auf [NÄCHSTE].

Hinweis: Die Funktion zur Erstellung eines sicheren Passworts für iOS wird jetzt nicht unterstützt.

| G-16 stallge Kom | bination aus Zahler<br>wort eingeben | n und Buc |
|------------------|--------------------------------------|-----------|
| Passw            | ort wiederhole                       | 2n        |
| Bitte geben 5    | ie das Passwort en                   | neut ein  |
| Pass             | wort eingeben                        | 2         |
| Ich habe b       | ereits einen Ao                      | count     |
| O inh habe a     | elesen und stimme                    | zu        |

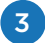

Rufen Sie personenbezogene Daten auf, die das Geschlecht, den Spitznamen, den Geburtstag, die Größe und das Zielgewicht umfassen. Aktivieren Sie bei Bedarf den Athletenmodus (für Benutzer, die längerfristig körperlich arbeiten oder mehr als 3 Mal pro Woche trainieren). Tippen Sie auf [Bestätigen], um zu speichern.

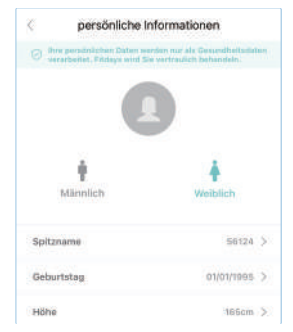

#### Hinweis: Stellen Sie sicher, dass alle personenbezogenen Daten richtig sind, da Alter, Größe und Geschlecht die Genauigkeit der Messergebnisse beeinflussen.

#### Wechseln Sie das Passwort.

Wenn Sie Ihr Passwort vergessen haben, gehen Sie zurück zur Anmeldeseite, rufen Sie Ihre E-Mail-Adresse auf und wählen Sie [Ich habe mein Passwort vergessen] aus. Tippen Sie dann auf [Verifizierungscode erhalten] und rufen Sie innerhalb von 15 Minuten den Verifizierungscode auf, der in der zugesandten E-Mail mitgeliefert wurde.

| <                                                     | Registrienen         | C Ich habe mein Hilfe<br>Passwort vergessen                   |
|-------------------------------------------------------|----------------------|---------------------------------------------------------------|
| Fitdays Anmelde                                       | ang                  | August20220808@gmail.com                                      |
| Bitte geben Sie Ihre E-A                              | tail ein<br>sail.com | Verifizierungscode eingeben Verifizieru-eimaten               |
| Passwort eingel                                       | ben                  | litte geten Sie den Verligierungscode einerfalb von 15 Minute |
| 6-16 stellige Kombination aus Zr                      | ahlen und Buc        |                                                               |
| Passwort eingeber                                     | <u>n</u>             | Nächste                                                       |
| Ich habe mein Passwort                                | vergessen            | Sie haben den Verifizierungscode recht erhalten?              |
| C Ich habe gelesen und stir<br>Datenschutzvereinbarun | nme zu               |                                                               |
|                                                       |                      |                                                               |

Wenn Sie Ihr aktuelles Passwort wechseln möchten, wählen Sie [Benutzerkonto] --> [Einstellungen] --> [Passwort ändern] aus, rufen das alte und neue Passwort auf und tippen auf [Bestätigen].

| Logout                  |   |
|-------------------------|---|
| Über                    | ) |
| Account löschen         | è |
| Datenschutzvereinbarung | 3 |
| Passwort ändern         | 3 |
| E-Mail ändern           | 3 |
| Hilte                   | > |
| Sprache (Language)      | 2 |

| ×.      | P dasmont direction |    |
|---------|---------------------|----|
| Altes P | rainad              | 03 |
| Neuros  | Pasewort            | 83 |
| Passat  | int wiederhalen     | 10 |
|         |                     |    |
|         |                     |    |
|         | Restation           | 2  |

### Erste Verbindung mit der App

Hinweis: Wenn der Waagen-Bildschirm leuchtet, ist das Bluetooth der Waage aktiviert. Wenn der Bildschirm ausgeschaltet ist, wird das Bluetooth sofort deaktiviert, und die App kann das Gerät nicht finden.

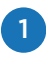

Schalten Sie das Bluetooth des Handys ein und öffnen Sie die Fitdays App. Für das Android-System müssen Sie außerdem den Standort aktivieren.

2

Seite [Benutzerkonto] aufrufen --> tippen Sie auf [Gerät] --> in der oberen rechten Ecke auf + tippen (alternativ können Sie auch die Seite [Messen] aufrufen --> in der oberen rechten Ecke auf + tippen --> wählen Sie [Mein Gerät] aus --> in der oberen rechten Ecke auf + tippen). Stellen Sie sich sanft auf die Waage, um den Bildschirm aufzuwecken. Wenn die App das gesuchte Gerätemodell anzeigt, tippen Sie auf [Verbinden]. Jetzt ist das Gerät erfolgreich mit der App verbunden.

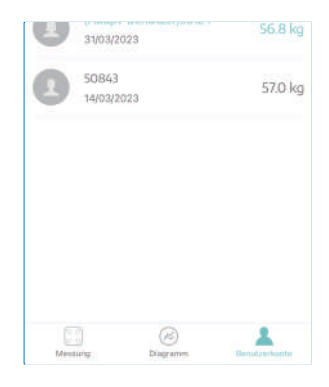

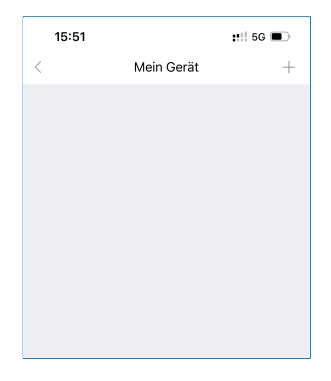

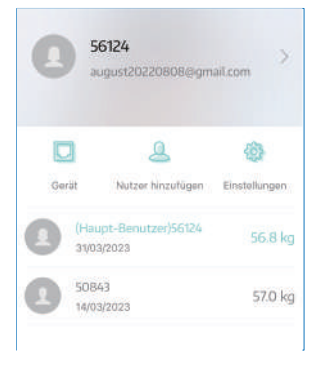

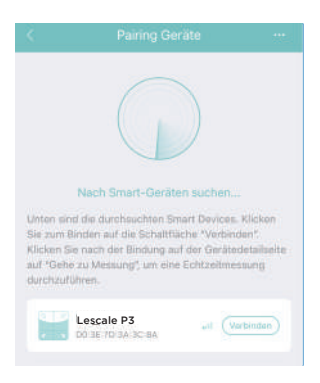

# Starten Sie die Messung

1

Stellen Sie die Waage auf eine feste, ebene Oberfläche. Teppichböden oder unebene Böden können die Genauigkeit der Messergebnisse beeinträchtigen.

2

3

Kalibrierung: Stellen Sie sich vorsichtig auf die Waage, um sie aufzuwecken, und warten Sie, bis die Waage "0,00" anzeigt, was bedeutet, dass die Kalibrierung abgeschlossen ist (denken Sie daran, die Waage neu zu kalibrieren, wenn sie bewegt wurde).

Verbinden mit der App: Schalten Sie das Bluetooth des Handys ein und öffnen Sie die App. Seite [Messen] aufrufen. Stellen Sie sich sanft auf die Waage, um sie aufzuwecken. Auf der Seite "Messen" wird oben "Verbunden" angezeigt, was bedeutet, dass das Gerät erfolgreich mit der App verbunden ist.

Hinweis: Bitte nehmen Sie die erste Messung mit verbundener App vor; nachfolgende Messungen können offline ohne Verbindung zur App durchgeführt werden.

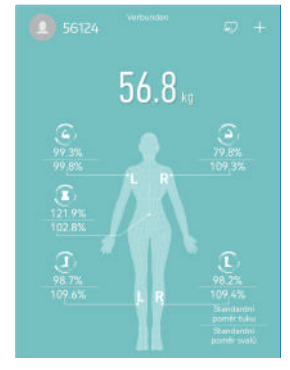

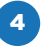

Richtige Körperhaltung für die Messung

Stellen Sie sich mit zwei nackten Füßen auf die Waage. Stellen Sie sicher, dass die Fußsohlen in vollem Kontakt mit den vier Metallelektroden stehen und es keinen Kontakt zwischen den linken und rechten unteren Gliedmaßen (einschließlich Oberschenkel, Waden und Füße) gibt.

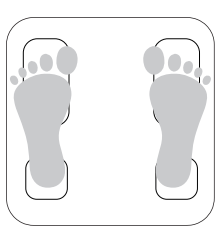

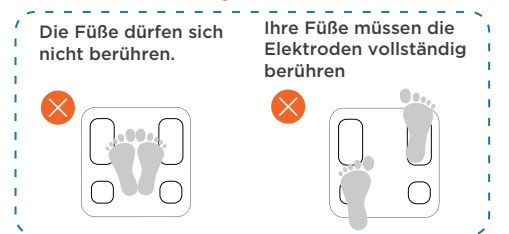

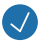

Halten Sie den Griff mit beiden Händen. Stellen Sie sicher, dass die Finger die vier Elektroden am Griff gleichmäßig abdecken und es keinen Kontakt zwischen den Händen gibt.

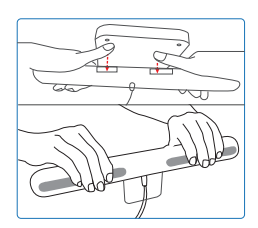

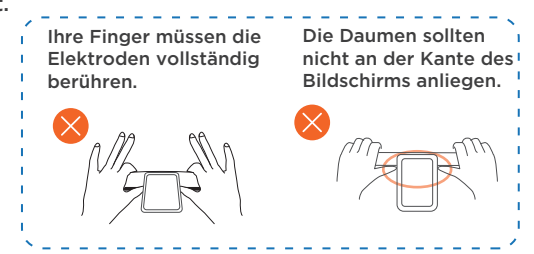

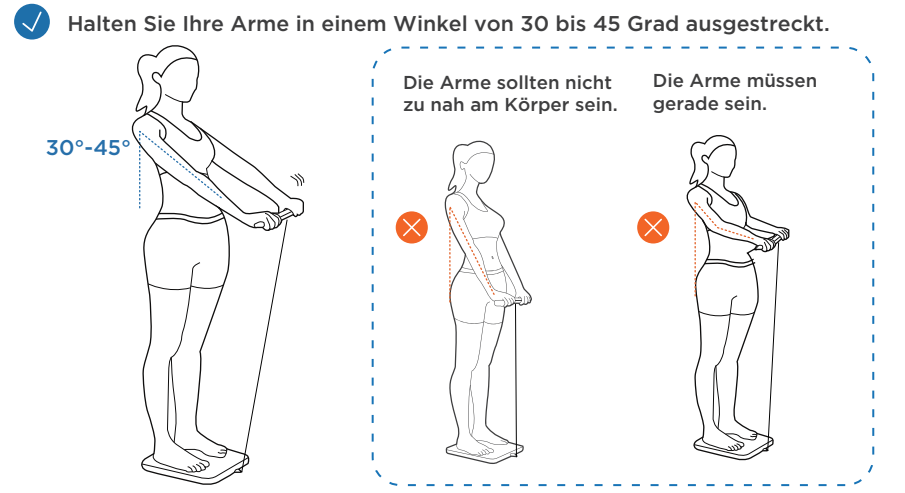

Hinweis: Bitte ziehen Sie Ihre Schuhe und Socken aus, da die Waage sonst nur Ihr Gewicht messen kann.

5 Behalten Sie die oben beschriebene Messhaltung bei, bis alle Daten auf dem Waagen-Bildschirm angezeigt werden oder die App Sie auffordert, die Messung abzuschließen, bevor Sie die Waage verlassen

Hinweis: Verlassen Sie die Waage nicht, bevor die Messung abgeschlossen ist.

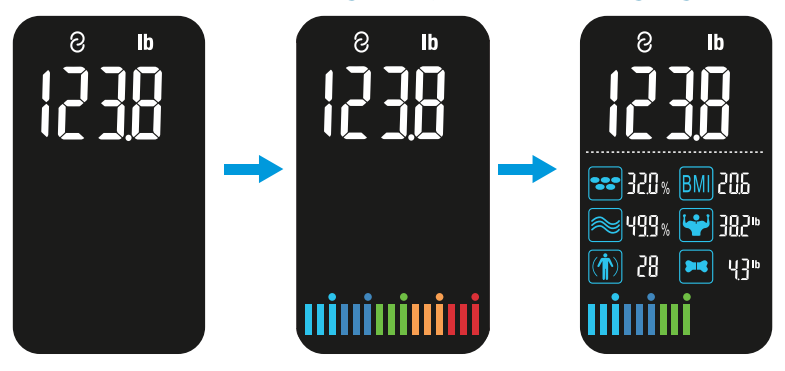

Die Waage schaltet sich automatisch ab, nachdem sie 15 Sekunden lang angezeigt hat.

Die Waage ist mit einer automatischen Aufwickelspule ausgestattet. Wenn Sie mit der Messung fertig sind, heben Sie bitte den Griff leicht an und legen Sie ihn dann vorsichtig wieder auf die Waage.

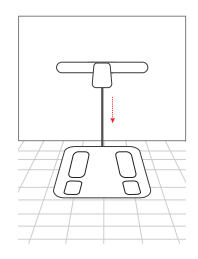

### Detaillierte Daten zur Körperanalyse anzeigen

Wenn die Messung abgeschlossen ist, werden der gemessene Gewichtswert, das Standardverhältnis von Fett und das Standardverhältnis von Muskeln für jeden Teil des Körpers auf der Seite [Messung] angezeigt.

Anschließend werden auf dem Bildschirm das Gewicht, das Körperfett und der BMI im Vergleich zur letzten Messung angezeigt (tippen Sie nachfolgend auf [Vergleich], um die zu vergleichenden historischen Daten anzupassen).

Wischen Sie nach unten, um die Details zu sehen. Tippen Sie auf [Mehr], um die Messwerte aller Punkte der Körperanalyse anzuzeigen. Sie können auch einen bestimmten Indikator für deren Beschreibung und Analyse auswählen. Tippen Sie auf an, um den Bericht zur Analyse der Körperanalyse anzuzeigen und die Daten auszutauschen.

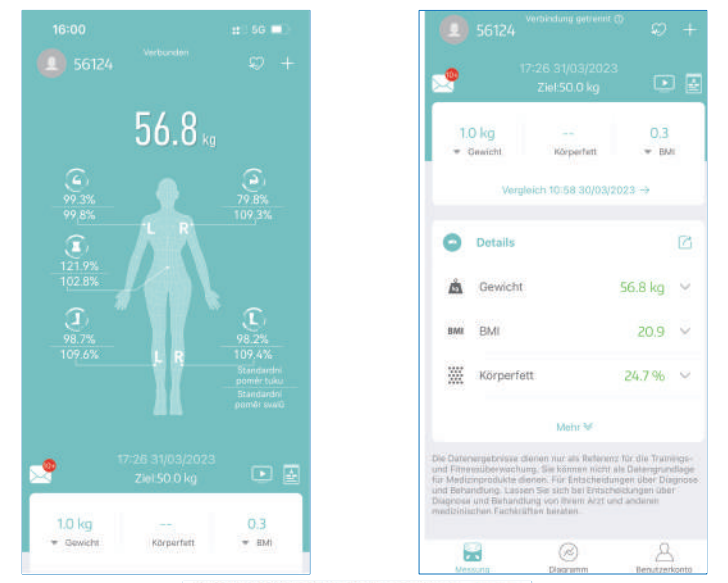

#### Analysebericht zur Körperzusammensetzung 👘 🖉 🕬

|                                                                                                    | Testamineti idan                                                                                                    | -           | a protocol de la color de la color de la c | see his his sectors                                                 |                                                                                             |
|----------------------------------------------------------------------------------------------------|----------------------------------------------------------------------------------------------------|-------------|----------------------------------------------------------------------------------------------------|---------------------------------------------------------------------|---------------------------------------------------------------------------------------------|
|                                                                                                    | ALC: UNK OF ALC: N                                                                                                    |             | and the second second                                                                                                    | 77                                                                  | 100                                                                                         |
|                                                                                                    | 00.0 (mill-05.7)                                                                                                    |             | A PERSONAL PROPERTY.                                                                                                    | / / /indeas                                                         | P.76                                                                                        |
| Departure.                                                                                                    | MO GUINN                                                                                                    | 14.1        | Standard .                                                                                                    | The Description of some                                             | diment in                                                                                   |
|                                                                                                    | En CLOSEL                                                                                                    |             | Therefore                                                                                                    | hig to share to be here                                             | The party of the                                                                            |
|                                                                                                    | AR IND-BEL                                                                                                    | 182.        | Throbald                                                                                                    | Conditional and and                                                 |                                                                                             |
| An Avenue of the                                                                                                    | 014 118 2 04 21                                                                                                    | 48.5        | encourt                                                                                                    | 201000000000000000000000000000000000000                             |                                                                                             |
|                                                                                                    | 1010 1313-14 20                                                                                                    | 100         | Character 4                                                                                                    | in second second                                                    |                                                                                             |
| and a second second sec                                  | 2010/1210/1010                                                                                                    | 114         | Charlest                                                                                                    |                                                                     |                                                                                             |
|                                                                                                    |                                                                                                    |             |                                                                                                    | 10.00                                                               |                                                                                             |
| uksitetanety                                                                                                    | 56                                                                                                    |             |                                                                                                    | ALC: NOT THE REAL PROPERTY OF                                       |                                                                                             |
|                                                                                                    | PROFILE LEADER                                                                                                    | - 11        | 2                                                                                                    | Adjournan-Beer                                                      | ettra .                                                                                     |
| and the second                                                                                                    |                                                                                                    |             |                                                                                                    | And I                                                               |                                                                                             |
|                                                                                                    |                                                                                                    |             |                                                                                                    | 18.8                                                                |                                                                                             |
|                                                                                                    |                                                                                                    |             |                                                                                                    |                                                                     | Support of                                                                                  |
| recently :                                                                                                    |                                                                                                    |             |                                                                                                    | State of Society                                                    |                                                                                             |
|                                                                                                    |                                                                                                    |             |                                                                                                    | - 24.7                                                              | -                                                                                           |
| 1.1.1.1.1.1.1.1.1.1.1.1.1.1.1.1.1.1.1.1.                                                                                                    |                                                                                                    |             |                                                                                                    |                                                                     |                                                                                             |
| postananaj                                                                                                    |                                                                                                    |             |                                                                                                    | A DEPOSIT                                                           | 100 C                                                                                       |
|                                                                                                    | Contra Linear                                                                                                    |             |                                                                                                    | _                                                                   |                                                                                             |
|                                                                                                    |                                                                                                    |             |                                                                                                    |                                                                     |                                                                                             |
|                                                                                                    |                                                                                                    |             |                                                                                                    |                                                                     |                                                                                             |
| -                                                                                                    |                                                                                                    | 6 A A       | 8.00                                                                                                    | Käqentyphewer                                                       |                                                                                             |
| grantide Fel                                                                                                    | analyse Mus                                                                                                    | kettaives(a |                                                                                                    | Kärpertypkener                                                      |                                                                                             |
| graintula Fel                                                                                                    | pratyse Mus                                                                                                    | kettatoree  |                                                                                                    | Körpertypkener                                                      |                                                                                             |
| graderiala Fel                                                                                                    | pratyse Mus                                                                                                    | kettatoren  | 110                                                                                                    | Käyjetyäever                                                        | 1                                                                                           |
| graderiada Fer                                                                                                    | analyse Mus<br>Ing Ing<br>Top Ing                                                                                                    | kettatorie  | TRA<br>TRA                                                                                                    | Köpertyslever                                                       | trig<br>1                                                                                   |
| 1999 - 1999<br>1999 - 1999<br>1999 - 1999<br>1999 - 1999<br>1999 - 1999<br>1999 - 1999 - 1999<br>1999 - 1999 - 1999<br>1999 - 1999 - 1999<br>1999 - 1999 - 1999 - 1999<br>1999 - 1999 - 1999 - 1999 - 1999<br>1999 - 1999 - 1999 - 1999 - 1999 - 1999 - 1999 - 1999<br>1999 - 1999 - 199 | analyse Max<br>Time Sing<br>Time Sing<br>Time Sing<br>Time Sing<br>Time Sing                                                                                                    |             |                                                                                                    | Köpertyslever                                                       | ung<br>1[                                                                                   |
| grantina fat                                                                                                    | aratyse Mus<br>Ang Usy<br>Ang Usy<br>An |             | No.                                                                                                    |                                                                     | ll                                                                                          |
| grandula fret                                                                                                    | And And And And And And And And And And                                                                                                    | 4           | ing<br>Table                                                                                                    |                                                                     |                                                                                             |
| grandela fat                                                                                                    | 2000/yer Mass<br>                                                                                                    | 4           | ing<br>Star                                                                                                    | Könjurtigskaraar<br>                                                | -                                                                                           |
|                                                                                                    | AND AND AND AND AND AND AND AND AND AND                                                                                                    | 1           | ing<br>TRA<br>TRAN                                                                                                    |                                                                     | -                                                                                           |
|                                                                                                    |                                                                                                    | 4           | Eler Est                                                                                                    |                                                                     | 11.                                                                                         |
|                                                                                                    |                                                                                                    | 4           | III III                                                                                                    |                                                                     |                                                                                             |
| 犲                                                                                                    | The second second secon                                                                                                    | 1           |                                                                                                    |                                                                     | il .                                                                                        |
|                                                                                                    |                                                                                                    | 1           |                                                                                                    | Könjurligikever<br>                                                 |                                                                                             |
|                                                                                                    |                                                                                                    | 1           | in a single second second seco | Kalapari (galawar)                                                  | 1                                                                                           |
|                                                                                                    | The second second secon                                                                                                    | 1           | the second second secon | Kösperigdever<br>                                                   | 1<br>1<br>1<br>1<br>1<br>1<br>1<br>1<br>1<br>1<br>1<br>1<br>1<br>1<br>1<br>1<br>1<br>1<br>1 |
|                                                                                                    | watys A a a a a a a a a a a a a a a a a a a                                                                                                    | 1           |                                                                                                    | Kilopertyskever<br>som<br>som<br>som<br>som<br>som<br>konstantionen |                                                                                             |

#### Das Trenddiagramm anzeigen

Seite [Diagramm] aufrufen, um das Trenddiagramm der letzten/wöchentlichen/ monatlichen/jährlichen 15 physischen Indikatoren anzuzeigen.

|                | Gev   | vicht-   |                  |       |
|----------------|-------|----------|------------------|-------|
| Kürzlich       | Woche | Monat    | Jahr             |       |
| Gewicht(kg)    |       | 56.81    | g 10kg 4         | 0     |
| 0.00<br>0      | •     | 0        | 0                | 0     |
| 19,008         | 23/03 | 30003    | 30,03            | 31/03 |
| вмі            |       | 3        | 20.9 03 4        | Ø     |
| 20<br>20<br>10 | 0     | •        | -0               | •     |
| 0<br>16/08     | 23/03 | 29/03    | 90/03            | 3403  |
| Körperfett(%   | 5)    | 24.7     | <b>%</b> 4.7 % 1 | 2     |
|                | Benut | zerdaten |                  |       |
|                |       | 0        | 8                | land. |

#### Historische Messdaten anzeigen

Seite [Diagramm] aufrufen --> tippen Sie auf [Benutzerdaten] --> wählen Sie ein bestimmtes Datum aus.

Für das ausgewählte Datum wird der gesamte Verlauf der Messungen angezeigt. Tippen Sie auf ein beliebiges Messdatum, um den spezifischen Wert für die Körperanalyse anzuzeigen.

|      | 15/03   | 23/03 | 19/65      | 30/03      | 3703  |
|------|---------|-------|------------|------------|-------|
| BMI  |         |       |            | 20.9 034   | 2     |
| 20   |         |       |            |            |       |
| 20   |         | 0     | 0          | 0          | 0     |
|      |         |       |            |            |       |
|      |         |       |            |            |       |
| 0    |         |       |            |            |       |
| 10   | HTRIK   | 23/03 | 23003      | 30/0.3     | 3403  |
| Körc | perfett | (%)   | 24.7       | 796 4791 4 | 57    |
| 0000 |         |       | NCAN       |            | ريو   |
|      |         | Ben   | utzerdaten |            |       |
| 1    | 63      |       | 0          | A          |       |
|      | Meesung | 1     | Sagramm    | Benutzer   | tonto |

# Historische Messdaten löschen

Seite [Diagramm] aufrufen - [Benutzerdaten] - wählen Sie die spezifischen zu löschenden Daten aus - streichen Sie nach links und tippen Sie auf [Löschen]

#### **Daten austauschen und exportieren** Details zu den Messdaten austauschen

Seite [Messung] aufrufen - tippen Sie auf  $\bigcirc$  - wählen Sie [Speichern] oder [Austauschen] aus.

| ×.                                                         | Details                                                                                                    |                                                                                                    | D    |
|------------------------------------------------------------|----------------------------------------------------------------------------------------------------|----------------------------------------------------------------------------------------------------|------|
| Â                                                          | Gewicht                                                                                                    | 56.8 kg                                                                                                    | ×    |
| BMI                                                        | BMI                                                                                                    | 20.9                                                                                                    | 0    |
| **                                                         | Körperfett                                                                                                    | 24.7 %                                                                                                    | ×    |
|                                                            | Meh                                                                                                    | ar V                                                                                                    |      |
| e Duitens<br>d Filmes<br>r Madicir<br>d Balhan<br>agnose s | rgebrusse tienen nur al<br>tilberwischung. Sie klim<br>grodukte dienen. Für Er<br>dkang, Lassen Sie alch<br>und Behandlung von Per<br>her Fechkröften bendter | e Referenz für die Train<br>inn nicht als Dateropra-<br>ntschieldungen über Da<br>eil Entschieldungen über<br>m Arzt und anderen<br>n | dapt |

| Gewicht                     | 56.8 kg   | Standard |
|-----------------------------|-----------|----------|
| BMI                         | 20.9      | Standard |
| Körperfett                  | 24.7 %    | Standard |
| Muskelfrequenz              | 70.3 %    | Standard |
| Fettfreies<br>Körpergewicht | 42.8 kg   | Standard |
| Unterhautfettgewe           | be 17.7 % | Niedrig  |
| Viszerales Fett             | 5.0       | Standard |
| Speichern                   |           | Teilen   |

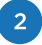

Seite [Messung] aufrufen --> in der oberen rechten Ecke auf + tippen --> auf [Austauschen] tippen --> wählen Sie [Speichern] oder [Austauschen] aus.

|    | ·                 |
|----|-------------------|
|    | Manuelle Aufnahme |
| 56 | FAQ               |
|    | 9% Telion         |
|    | Baby Modus        |
|    | Mein Gerät        |
|    | Confang           |
|    | (by Hohe          |
|    | 5                 |
|    |                   |

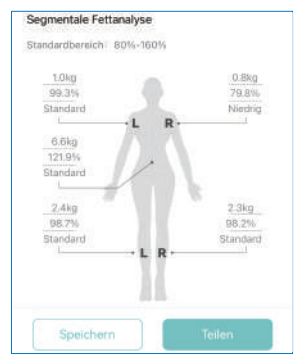

#### 3

Seite [Diagramm] aufrufen--> tippen Sie auf [Benutzerdaten] --> wählen Sie die Daten aus --> tippen Sie auf  $\sim_0^{\circ}$  --> wählen Sie [Speichern] oder [Austauschen] aus

| 15/0    | 5 23/03 | 29063    | 30/03    | 9703 |
|---------|---------|----------|----------|------|
| BMI     |         |          | 20.9 034 | 2    |
| 90      |         |          |          |      |
| 20 0    | 0       | 0        | 0        | 0    |
| 10      |         |          |          |      |
| •       |         |          |          |      |
| 10/188  | 23/08   | 28/03    | 35/0.3   | 3403 |
|         |         |          |          | _    |
| Körperi | ett(%)  | 24       | 7% 47% 1 | G    |
|         |         |          |          |      |
|         |         |          |          |      |
|         |         | 0        | 8        |      |
| Mers    | nuā     | Diagramm | Beoutger | onto |

#### Die Trenddaten austauschen

1

Seite [Diagramm] aufrufen --> tippen Sie auf B--> tippen Sie auf [Benutzerdefinierte Verwaltung], um den Indikator für den Datenaustausch anzupassen --> tippen Sie auf das Datenaustausch-Symbol

| Gewicht-                                                                                                    |                       | 17.7                                              | -                     |
|----------------------------------------------------------------------------------------------------|-----------------------|---------------------------------------------------|-----------------------|
| Kürzlich Woche Monat Jah                                                                                                    | ar.                   |                                                   |                       |
| ewicht(kg) 56.8 kg 10k                                                                                                    | 9 4 Z                 | • Muskelmasse(kg) = 2.4                           | Knochenmassejkgi      |
| o                                                                                                    |                       | 37.5                                              | ia                    |
|                                                                                                    |                       | * Proteine(%) + 0.6                               | Biologisches<br>Alter |
| 19/03 23/03 29/03 30/03                                                                                                    | 3103                  | 15.1                                              | 27                    |
| 41 20.9 0                                                                                                    | 34                    |                                                   |                       |
|                                                                                                    |                       | BenutzerdeFinier                                  | te Verwaltung         |
|                                                                                                    |                       |                                                   |                       |
| • • • •                                                                                                    | °                     |                                                   |                       |
| Benutzerdefinierte<br>Verwaltung<br>Dauer<br>Gewicht(kg)                                                                                                    | •                     | <      <br>                                       |                       |
| Benutzerdefinierte<br>Verwaltung<br>Dauer<br>Gewicht(kg)                                                                                                    | 0<br>0                | Sewicht(kg)                                       | 15/03-31/0            |
| Benutzerdefinierte<br>Verwaltung<br>Dauer<br>Gewicht(kg)<br>Hidotater Wert-Fieldigater Wert-Freed<br>BMI<br>Hidotater Wert-Fieldigater Wert-Freed                                   | 0<br>0<br>0           | Gewicht(kg)                                       | 15/03-31/0            |
| Benutzerdefinierte<br>Verwaltung<br>Dauer<br>Sewicht(%)<br>Histoher Wert-Hiedricater Wert-Treed<br>BMI<br>Histoher Wert-Hiedricater Wert-Treed                                      | 0<br>0<br>0<br>0      | Gewicht(kg)<br>965<br>965                         | 15/03-31/0            |
| Benutzerdefinierte<br>Verwaltung<br>Dauer<br>Gewicht(kg)<br>Hiddhater Wertsfleelinster Wertsfleed<br>Hiddhater Wertsfleelinster Wertsfleed<br>Hiddhater Wertsfleedinster Wertsfleed | 0<br>0<br>0<br>0<br>0 | Gewicht(kg)<br>56124<br>5612<br>500<br>500<br>512 | 15/03-33/0            |

#### Datenaustausch des fachmännischen Berichts

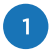

2

Seite [Messung] aufrufen --> tippen Sie auf  $\blacksquare$  --> tippen Sie auf  $\checkmark$  --> wählen Sie [Lokal speichern]/[Drucken]/[Austauschen]/[Abbrechen] aus.

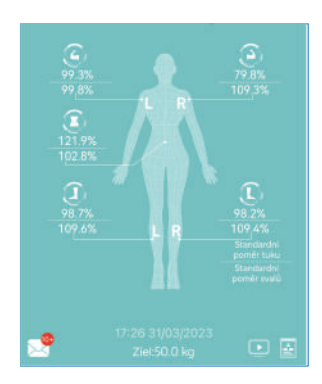

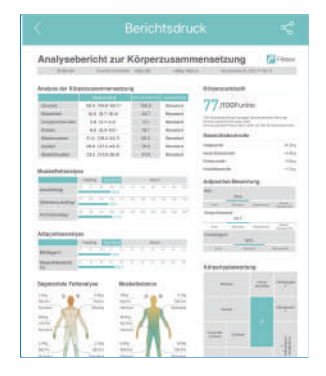

Seite [Diagramm] aufrufen --> tippen Sie auf [Benutzerdaten] --> wählen Sie [Benutzerdaten] aus --> wischen Sie nach unten --> tippen Sie auf [Bericht drucken] --> tippen Sie auf <-> wählen Sie [Speichern] oder [Austauschen] aus.

| 15/03      | 23/03 | 29/63      | 30/03     | 9703 |
|------------|-------|------------|-----------|------|
| вмі        |       |            | 20.9 034  | 2    |
| 20         | 0     | •          | 0         | 0    |
| 10         |       |            |           |      |
| *24ILB     | 23/08 | 29/03      | 99/03     | 3403 |
| Körperfett | (%)   | 24         | 7% 47% 4  | Ø    |
|            | Ben   | utzerdalen |           |      |
| Mercura    |       | 0          | Benutrerk | onto |

| <  |        | <  | 03/2023 | >  |        | +     |
|----|--------|----|---------|----|--------|-------|
| So | Mo     | Di | Mi      | Do | Fr     | Sa    |
| 26 | 27     | 28 | 01      | 02 | 03     | 04    |
| 05 | 06     | 07 | 08      | 09 | 10     | 11    |
| 12 |        | 14 | 15      | 16 | 17     | 18    |
| 19 | 20     | 21 | 22      |    | 24     | 25    |
| 26 | 27     | 28 | 29      |    | 31     | 01    |
| 02 | 03     | 04 | 05      | 06 | 07     | 80    |
|    |        |    |         |    |        |       |
|    |        |    | 17:26   |    |        |       |
| 56 | i.8 kg |    | 20.9    |    | 24.7   | 96    |
| Ge | wicht  |    | BMI     |    | Körper | rfett |
|    |        |    |         |    |        |       |
|    |        |    |         |    |        |       |

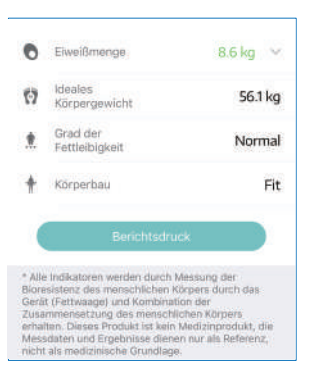

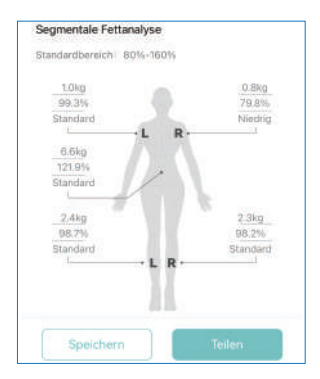

# Wechseln der Einheit

Wenn das Gerät mit der App verbunden ist, wählen Sie [Benutzerkonto] --> [Einstellungen] --> [Einheiten wechseln], und wählen Sie Ihre bevorzugte Einheit aus.

|                                           | 6              | Einstellungen | < Einheiten wechseln |  |
|-------------------------------------------|----------------|---------------|----------------------|--|
| august20220808@gmail.com                  | > Farbthen     | a >           | Größeneinheit        |  |
|                                           | FAQ            | >             | . cm 🗸               |  |
|                                           | Videoanl       | eitung >      | inch                 |  |
| Gerät Nutzer hinzufügen Einstellur        | gen Zielgewie  | int: >        | () Gewichtseinheit   |  |
| (Haupt-Benutzer)56124 56<br>31/03/2023 56 | 8 kg Einheiter | wochseln >    | lig 🗸                |  |
| 50843 57                                  | Schall m       | essen 💽       | Б                    |  |
| 14/03/2023                                | Mein Ger       | āt >          | stlb                 |  |

Hinweis: Wenn die Einheit in der App gewechselt wird, während das Gerät nicht verbunden ist, wird die Geräteeinheit erst synchronisiert, wenn es das nächste Mal erfolgreich mit der App verbunden wird. (d.h. wenn das Gerät von der App getrennt ist, bleibt die Geräteeinheit trotz aller Einstellungen in der App unverändert). Es wird daher empfohlen, die Einheit in der App einzustellen, während das Gerät verbunden ist.

# Hinzufügen, Wechseln oder Löschen des Benutzers

Einen Nutzer hinzufügen: Seite [Benutzerkonto] aufrufen --> tippen Sie auf [Nutzer hinzufügen] --> geben Sie die Daten des Benutzers ein --> tippen Sie auf [Bestätigen].

| 0           | 6124<br>ugust20220808@gm      | ail.com       |
|-------------|-------------------------------|---------------|
| Gerät       | Q.<br>Nutzer hinzutügen       | Einstellungen |
| (Ha<br>31/0 | upt-Benutzer)56124<br>13/2023 | 56.8 kg       |
| 508         | 143                           | 57.0 kg       |

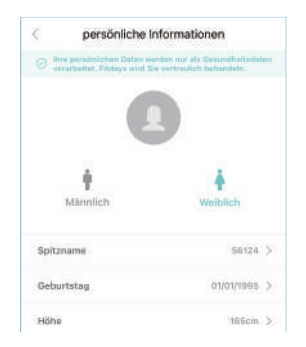

Wechseln Sie den Benutzer: Seite [Messung] aufrufen --> tippen Sie auf den Avatar --> wählen Sie den Benutzer aus.

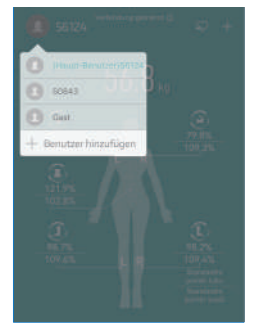

Hinweis: Jeder neue Benutzer muss vor der Messung sein eigenes Benutzerprofil erstellen und sicherstellen, dass die personenbezogenen Daten richtig sind.

Löschen Sie den Benutzer: Seite [Benutzerkonto] aufrufen --> wählen Sie den Benutzer aus --> streichen Sie zum Löschen nach links.

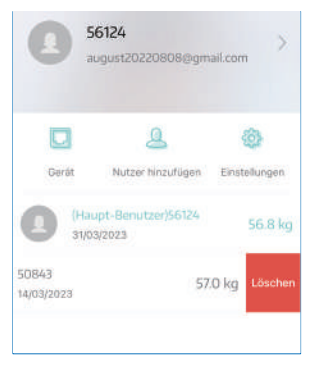

#### **Babymodus**

Seite [Messung] aufrufen --> den Benutzer bestätigen --> in der oberen rechten Ecke auf + tippen --> auf [Baby-Modus] tippen --> den Erwachsenen allein wiegen --> den Erwachsenen und das Baby zusammen wiegen --> die Ergebnisse in der APP ansehen.

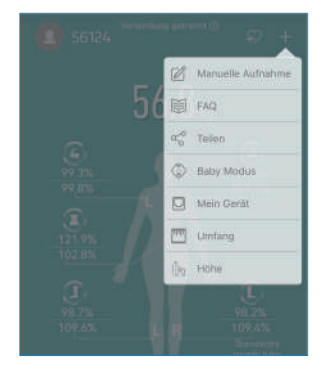

# **Offline-Messung**

#### Voraussetzungen für die Offline-Messung

1

Der Benutzer hat richtige personenbezogene Daten in der App angelegt und eine Messung mit angeschlossener App abgeschlossen, d.h. die Benutzerdaten werden über die App gesendet und auf der Waage gespeichert.

2

Die Waage kann den Benutzer erkennen, was voraussetzt, dass das Gewicht des Benutzers innerhalb von  $\pm 2$  kg variiert. Beträgt der Unterschied des gemessenen Gewichts mehr als  $\pm 2$  kg, verbinden Sie sich zur Messung mit der App.

#### Offline-Messung für mehrere Benutzer

Bedingungen für die Waage, um Benutzer zu erkennen: Der Gewichtsunterschied zwischen den Benutzern ist größer als  $\pm 2$  kg, d.h. wenn der Gewichtsunterschied zwischen zwei oder mehr Benutzern innerhalb von  $\pm 2$  kg liegt, ist die Waage nicht in der Lage, die Benutzer zu unterscheiden. In diesem Fall empfiehlt es sich, für die Messung eine Verbindung zur App herzustellen.

#### Offline-Hochladen der Daten in die App

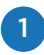

Die Waage kann die Daten des Benutzers speichern (24 Datensätze).

2

Die historischen Daten werden nicht automatisch in die App hochgeladen, sobald das Gerät mit der App verbunden ist. Der Benutzer muss eine Messung vornehmen, während die App verbunden ist, und die historischen Daten werden zusammen mit den neuesten Messdaten an die App übertragen.

3

Wenn es mehrere Benutzer gibt, ordnet die Waage die historischen Daten den Benutzern in der App automatisch entsprechend der Gewichtsdifferenz (± 2 kg) zu und sendet nicht identifizierte Daten an das Verarbeitungszentrum. Tippen Sie auf das Nachrichtensymbol auf der Seite [Messung], und geben Sie die Daten von Hand ein oder löschen Sie sie.

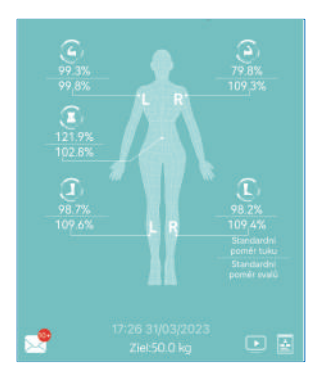

| <       | Anspruch        | Hilfo |              |
|---------|-----------------|-------|--------------|
| Q 731   | 31/03/2023      |       |              |
| Gewich  | t 76 kg         |       | Ansproch     |
| Q 1729  | 8505/2023       |       |              |
| Gewich  | <b>t</b> 8,9 kg |       | Anspruch     |
| Q 17:25 | 31/03/2023      |       | 12 13        |
| Gewich  | it 14.4 kg      |       | Anspruch     |
| Q 11:14 | 30/03/2023      |       | 1.0000000000 |
| Gewich  | t 72 kg         |       | Anspruch     |
| Q 14/25 | ES05/E0/85      |       |              |
| Gewich  | t 11.1 kg       |       | Anspruch     |
| 0 14:20 | 29/03/2023      |       |              |

# **Andere Einstellungen**

Wählen Sie [Benutzerkonto] --> [Einstellung] aus. Sie können die Sprache oder das Thema einstellen, die [FAQ] prüfen und eine Nachricht für Hilfe in [Hilfe] hinterlassen.

| < Einstellungen                   |   |
|-----------------------------------|---|
| Farbthema                         | 2 |
| FAQ                               | 8 |
| Videoanleitung                    | 2 |
| Zielgewicht                       | 5 |
| Einheiten wechseln                | 3 |
| Schall messen                     |   |
| Mein Gerät                        | 5 |
| PIN                               |   |
| HealthKit Einrichtungsanweisungen | 5 |
| Fitblt                            | 2 |
| Sprache (Language)                | > |
| Logout                            |   |

#### **Manuelle Aufzeichnung**

Seite [Messung] aufrufen --> in der oberen rechten Ecke auf + tippen --> tippen Sie auf [Manuelle Aufzeichnung] --> geben Sie das Gewicht, den Umfang oder die Größe ein --> tippen Sie auf [Bestätigen].

|                   | < Gewicht Umfang Höhe       |
|-------------------|-----------------------------|
| Manuelle Aufnahme | Aktuelles Gewicht:56.8 kg   |
| FAQ               | 50.4kg 68.1kg 81.7kg        |
| and Telen         | Dünn Normal Übergewicht Ade |
| Baby Modus        | 56.8 kg                     |
| Mein Gerät        |                             |
| Cimfang           | andmittedulation            |
| (jag. Home        | 50 57 58                    |
| L.                |                             |
| L B 109.4%        |                             |

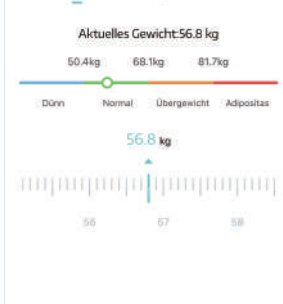

# **Daten-Synchronisation mit APPs von Dritten**

Fitdays unterstützt die Datensynchronisation über vier Apps hinweg -- Apple Gesundheit, Google Fit, Fitbit und Samsung Gesundheit. Die synchronisierten Punkte sind wie folgt:

|                       | Gewicht | вмі | Körperfett | Magere Körpermasse | Herzfrequenz |
|-----------------------|---------|-----|------------|--------------------|--------------|
| Apple Gesundheit      | Y       | Y   | Y          | Y                  | Y            |
| Google Fit            | Y       | N   | Y          | N                  | Y            |
| Fitbit                | Y       | Y   | Y          | N                  | N            |
| Samsung<br>Gesundheit | Y       | Y   | Y          | Y                  | Y            |

Hinweis: Diese Funktion besitzt nur der primäre Benutzer des Benutzerkonto.

#### Apple Gesundheit Daten-Synchronisation

| 1128 er 🐨 🖿            | 08-50 et 👘 🗣 🖷 )                        | Cal 9:20 + 62:50                                                                                                    | 08:58 at 🎔 🖬 )                                                                                                    | 0859 nº 🕫                                                                                                    |
|------------------------|-----------------------------------------|----------------------------------------------------------------------------------------------------|----------------------------------------------------------------------------------------------------|----------------------------------------------------------------------------------------------------|
|                        | Übersicht                               | Ferrig                                                                                                    | K Profit Appx                                                                                                    | < Ann Photos                                                                                                    |
|                        | T Dody-Mass-Index (+++++ )<br>20.5 (+++ |                                                                                                    | • ituiti i                                                                                                    | тана / така / така / т |
|                        | † Genide                                | Gesundreitsintos i<br>Heritalganss v                                                                                                    | Vesath                                                                                                    | Canvicht     Canvicht     Canvicht     Herztraguenz     Canvichtanzol                                                                                                    |
|                        | T kicerietanii are s<br>30.1 s          | Genandheits-Checklate I<br>Mittalargen I                                                                                                    | Celestatione Apps                                                                                                    | Magerie Kärpertrasse     De                                                                                                    |
|                        | Bitterial come of Bitteria              | Datenachutz<br>/con                                                                                                    | Never dans the final of a second of children and an<br>in the second of the second of the second of the second of the<br>second case of the second of the second of the second of the<br>second case of the second of the second of the second of the<br>second of the second of the second of the second of the<br>second of the second of the second of the second of the<br>second of the second of the second of the second of the<br>second of the second of the second of the<br>second of the second of the second of the<br>second of the second of the second of the<br>second of the second of the second of the<br>second of the second of the<br>second of the second of the<br>second of the second of the<br>second of the second of the<br>second of the second of the<br>second of the<br>second of th | Dation volv., Fittlags*                                                                                                    |
|                        | • Ale Gesundheitsdeten ercergen )       | Forschungestudien y<br>Genite y<br>Dens Teine versien (1) altere Teine versitieser                                                                                                    |                                                                                                    |                                                                                                    |
| 🕓 🗳 🖉 🎯                | <u> </u>                                | And the second second s |                                                                                                    |                                                                                                    |
| Klicken Sie auf "Apple | Klicken Sie auf das                     | Klicken Sie auf "Apps"                                                                                                    | Wählen Sie "Fitdays"                                                                                                    | Klicken Sie auf "Alle                                                                                                    |

#### Daten anzeigen

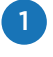

Unter [Zusammenfassung] können Sie die Gesundheitsdaten einsehen und bearbeiten, welche Punkte angezeigt werden.

| 08:59                                  | 2 * #)       | π:30          |         | (#)      | *=       | 09101                     | = ? <b>.</b> |
|----------------------------------------|--------------|---------------|---------|----------|----------|---------------------------|--------------|
| (In contracts                          |              | CODENSITE     | Gewicht | Daten ni | tzunugen | Favoritan bearbeiten      | Fertig       |
| Ubersicht                              | 0            | T W           | м       | 6M       |          | Ø Hören                   |              |
| Favoriten                              | Bearbeiten   | 57.15 kg      |         |          | - 1      | Kopfhörergeräuschpegel    | *            |
| 20.5mm                                 | 105.55 >     | 17. Apr. 2023 |         |          |          | * Körpermesswerte         |              |
| 20.04                                  |              |               |         | 0.000    |          | Body-Mass-Index           | *            |
| * Gewint                               | 105.54 >     |               |         |          |          | Gewicht                   | *            |
| 55.9 kg                                |              |               |         |          | -        | Größe                     | *            |
| * Körpertettantell                     | 105.66 2     |               |         |          |          | Körperfettanteil          | *            |
| 30.1-                                  |              |               |         |          |          | Magare Körpermasse        | \$           |
| -                                      |              | 10.00         | 10. 10  | -        | × 1      | ⇒ Mobilität               |              |
| 0 15                                   |              | Gewicht App   | s       |          |          | Asymmetrischer Gang       | *            |
| Diskt. ID Min.<br>Dait im Bett         |              |               |         |          |          | Bipedale Abstützungsdauer | *            |
| <ul> <li>Ale Gesundheitsdat</li> </ul> | ten anzekaen |               |         |          | - 11     | Gehtemps                  | *            |
|                                        |              |               |         |          | - 1      | Schrittlänge              | *            |
| Trends                                 |              |               |         |          | - 1      | Stabilität beim Gehen     | \$           |
| . 11                                   |              |               | -11     | _        |          | - Schlaf                  |              |
|                                        | _            | -             |         |          |          | Schlaf                    | *            |

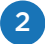

Tippen Sie unter [Teilung] auf [Apps]. Wählen Sie [Fitdays] aus, um die synchronisierten Daten von Fitdays anzuzeigen.

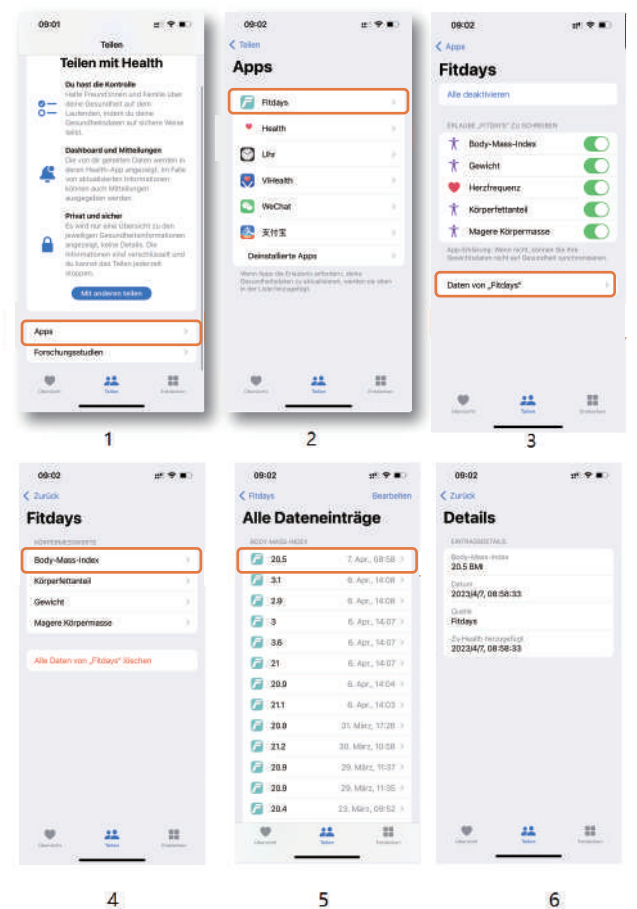

3

Unter [Blättern] können Sie die Gesundheitsdaten nach Gesundheitspunkten anzeigen.

| 09:02                 | 0.980 | 09:02                       | #1 <b>9</b> #0 | 11:30         | (1 <b>* </b>             |
|-----------------------|-------|-----------------------------|----------------|---------------|--------------------------|
|                       |       | C Entdecken                 |                | < übersicht G | iewicht Daten hinzufügen |
| Entdecken             | 0     | Körpermessv                 | verte          | T W           | M BM J                   |
| Q Sathen              |       | Heute                       |                | 57.15 m       |                          |
| Gesundheitskategorien |       | T Body-Mass-Helio           | 6.69.5         | 17. Apr. 2023 |                          |
| 💮 Achtsamkait         | 1.0   | 20.5 mm                     |                |               | 000                      |
| ð Aktivitär           | ÷.    | T Greekte                   |                |               |                          |
| Atemwege              |       | .55.9%                      |                |               |                          |
| 💮 Emährung            |       | 1 Nirperfettanteil<br>30.1- | 0439-2         |               |                          |
| 😻 Herz                | 1.1   | T Macore Edimentation       | (111)          | 1. Sec. 10    | A M DOLLAR               |
| 6 Hören               | 5.    | 39.07                       |                | Gewicht Apps  |                          |
| ★ Körpermesswerte     | ,     | Letzte 12 Monate            | - 1            |               |                          |
| + Mobilitit           |       | T Gritte                    | (Au.2011.)     |               |                          |
| Schlaf                |       | 162 cm                      |                |               |                          |
| 9 11                  |       | 11. V                       |                | ų             | 24 11                    |

#### Fitbit Daten-Synchronisation

Stellen Sie sich infolge der Schritte 1-6 in der Bildschirmabbildung. Wenn die Einstellung abgeschlossen ist, wird auf dem Bildschirm "Synchronisierung erfolgreich" angezeigt.

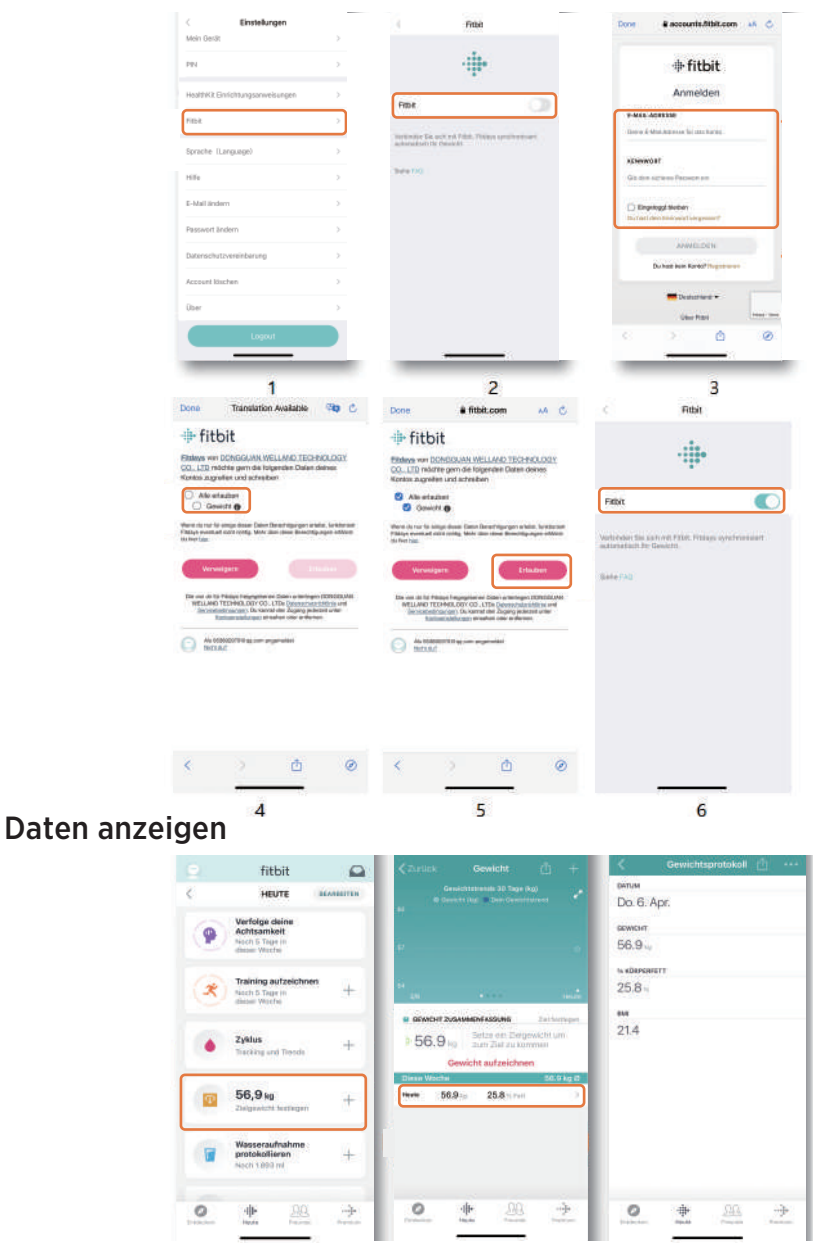

Die Daten in Fitdays werden mit Fitbit synchronisiert, sobald die Einstellung abgeschlossen ist. Hinweis: Wenn Fitbit die Daten nicht erhalten kann, prüfen Sie, ob das zu synchronisierende Fitbit-Benutzerkonto mit dem Fitbit-Benutzerkonto übereinstimmt, das Sie tatsächlich anzeigen.

#### **Google Fit** Daten-Synchronisation

Stellen Sie sich infolge der Schritte 1-6 in der Bildschirmabbildung. Auf dem Bildschirm wird "Erfolgreich gekoppelt" angezeigt, wenn die Einstellung abgeschlossen ist.

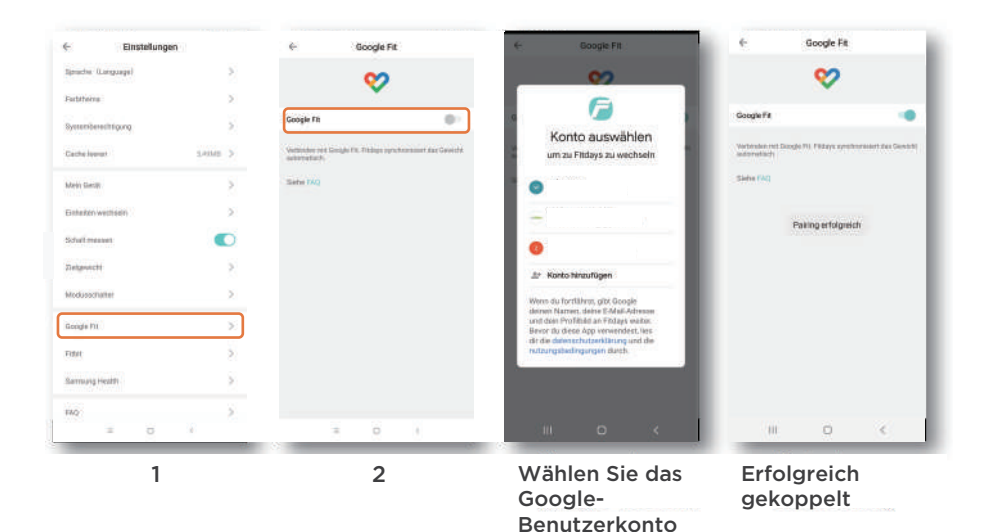

#### Daten anzeigen

| Wenn du in<br>150 Kardiop<br>das dazu be<br>länger lebst<br>dich wohler | einer Woche<br>sunkte erreic<br>altragen, das<br>t, besser schi<br>fühlst | hst, kann<br>s du<br>läfst und | Mer Dep | d Nealth<br>relation |
|-------------------------------------------------------------------------|---------------------------------------------------------------------------|--------------------------------|---------|----------------------|
| TRENDS                                                                  |                                                                           |                                |         |                      |
| Gewicht<br>14. Jan. – 7.                                                | Apr 🚰 Fitta                                                               | 4s                             | +       | 2                    |
| <b>56,6 kg</b><br>Vor 35 Sek.                                           | Feb                                                                       | M                              | ica.    | Apr.                 |
| Verbrauch<br>Letzte 7 Tage                                              | nte Energie                                                               |                                |         | >                    |
| 799 Cal<br>Heute                                                        | 5 S                                                                       | M D                            | M D     | F                    |
| ENTDECKEN                                                               | 4                                                                         |                                |         |                      |
| Auf einfac                                                              | che Art ger<br>ren bei Fit                                                | sund ble                       | elben   | ×                    |
| and an other of                                                         | unkten kann                                                               | st du seh                      | meiste  | +                    |
| Aktivitäten o<br>fördern und                                            | deine Gesure<br>I wie du dich                                             | theit am<br>In Hinhl           | ick auf | dia                  |
| Aktivitäten<br>Aktivitäten<br>fördern und                               | deine Gesun<br>I wie du dich                                              | im Hinhl                       | ink auf | die                  |

Die Messdaten in der Fitdays App werden mit Google Fit synchronisiert, wenn die Einstellung abgeschlossen ist.

#### **FEHLERBEHEBUNG**

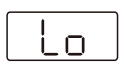

Der Batteriestand ist niedrig Bitte schließen Sie den USB-Stecker zum Aufladen an.

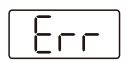

Die Waage ist überlastet. Es stehen mehr als 180 kg auf der Waage.

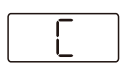

Der Sensor ist falsch kalibriert. Legen Sie das Gerät auf eine feste, ebene Oberfläche.

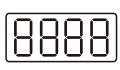

Der Sensor kann nicht genullt werden. Ersetzen Sie den Sensor.

#### **Genauigkeits-Probleme**

| Problembe-<br>schreibung            | Mögliche Ursachen                                                                                    | Lösung                                                                                                    |
|-------------------------------------|----------------------------------------------------------------------------------------------------|----------------------------------------------------------------------------------------------------|
| Der<br>Gewichtswert<br>ist ungenau. | Das Gerät steht nicht auf<br>einem ebenen Boden oder<br>wird auf einem Teppich<br>verwendet.         | Legen Sie das Gerät auf eine feste,<br>ebene Oberfläche.                                                                                                    |
|                                     | Das Gerät wurde bei der<br>ersten Verwendung oder<br>nach einem Bewegen nicht<br>kalibriert.         | Wenn das Gerät zum ersten Mal<br>verwendet wird oder nachdem es<br>bewegt wurde, kalibrieren Sie es<br>vor der Messung.<br>Stellen Sie das Gerät auf eine<br>feste, ebene Oberfläche, stellen<br>Sie sich vorsichtig darauf, um es<br>aufzuwecken, und warten Sie, bis<br>auf dem Bildschirm "0,00"<br>angezeigt wird, bevor Sie auf der<br>Waage messen. |
|                                     | Ungleiche Standposition,<br>zu weit links/rechts/vorne/<br>hinten.                                   | Bewahren Sie beim Messen den<br>Schwerpunkt stabil in der Mitte<br>der Waage auf und stellen Sie<br>sicher, dass es keinen Kontakt<br>zwischen den linken und rechten<br>unteren Gliedmaßen<br>(einschließlich Oberschenkeln,<br>Waden und Füßen) gibt.                                                                                                   |
|                                     | Das Gerät ist beschädigt. Es<br>wiegt nicht oder die Zahl<br>springt nach dem Wiegen<br>willkürlich. | Ersetzen Sie das Gerät.                                                                                                    |
|                                     | Beachten Sie die Gründe für<br>ungenaue Gewichtsangaben.                                             | Beziehen Sie sich auf die<br>Lösungen für ungenaue<br>Wiegewerte.                                                                                                    |

|                                                                            | Die Zeit der Messung kann<br>aufgrund des normalen<br>menschlichen Stoffwechsels<br>einen Gewichtsunterschied<br>von über 1,5 kg zwischen<br>dem Morgen und dem Abend<br>verursachen, und der<br>Stoffwechsel kann<br>Schwankungen der Wasser-<br>und elektrischen Impedanz<br>beeinflussen. | Führen Sie Ihre Messungen jeden<br>Tag zur gleichen Zeit durch, um die<br>durch Naturgesetze verursachten<br>Abweichungen zu minimieren. Es<br>wird empfohlen, die Messungen nach<br>dem Aufstehen oder vor dem<br>Zubettgehen mit wenig Kleidung<br>durchzuführen.                                                                                                    |
|----------------------------------------------------------------------------|----------------------------------------------------------------------------------------------------|----------------------------------------------------------------------------------------------------|
| Diskontinuierliche                                                         | Starke Schwankungen der<br>Körperdaten aufgrund von<br>anstrengender Bewegung<br>oder übermäßigem Essen.                                                                                                    | Messung Sie nicht unmittelbar nach<br>anstrengender Bewegung oder<br>übermäßigem Essen.                                                                                                    |
| Messergebnisse /<br>übermäßige<br>Abweichung bei<br>mehreren<br>Messungen. | Wechsel der Messhaltung.                                                                                                    | Versuchen Sie, bei der Messung eine<br>richtige Körperhaltung<br>aufzubewahren.<br>Stellen Sie sich mit zwei nackten<br>Füßen auf die Waage. Stellen Sie<br>sicher, dass die Fußsohlen in vollem<br>Kontakt mit den vier Metallelektroden<br>stehen. Stellen Sie sicher, dass es<br>keinen Kontakt zwischen den linken<br>und rechten unteren Gliedmaßen<br>(einschließlich Oberschenkel, Waden<br>und Füße) gibt.<br>Halten Sie den Griff mit beiden<br>Händen.<br>Stellen Sie sicher, dass die Finger die<br>vier Elektroden am Griff gleichmäßig<br>abdecken und es keinen Kontakt<br>zwischen den Händen gibt. Halten Sie<br>Ihre Arme in einem Winkel von 30 bis<br>45 Grad ausgestreckt. Stellen Sie<br>sicher, dass die Arme nicht zu nahe<br>an Ihrem Körper anliegen. |
| Ungenaue Daten<br>zur<br>Körperanalyse.                                    | Falsche Messhaltung.                                                                                                    | Stellen Sie sicher, dass die<br>Messhaltung für jede Messung richtig<br>ist.<br>Stellen Sie sich mit zwei nackten<br>Füßen auf die Waage. Stellen Sie<br>sicher, dass die Fußsohlen in vollem<br>Kontakt mit den vier Metallelektroden<br>stehen. Stellen Sie sicher, dass es<br>keinen Kontakt zwischen den linken<br>und rechten unteren Gliedmaßen<br>(einschließlich Oberschenkel, Waden<br>und Füße) gibt.<br>Halten Sie den Griff mit beiden<br>Händen.<br>Halten Sie den Griff mit beiden<br>Händen.<br>Stellen Sie sicher, dass die Finger die<br>vier Elektroden am Griff gleichmäßig<br>abdecken und es keinen Kontakt<br>zwischen den Händen gibt. Halten Sie<br>Ihre Arme in einem Winkel von 30 bis<br>45 Grad ausgestreckt. Stellen Sie                          |

| Falsche personenbezogene<br>Daten (Alter/Größe/<br>Geschlecht). | Bei der Berechnung der Daten zur<br>Körperanalyse des Benutzers werden<br>das Alter, das Geschlecht und die<br>Größe des Benutzers berücksichtigt.<br>Um die Genauigkeit der<br>Messergebnisse sicherzustellen, geben<br>Sie bitte das richtige Alter, Geschlecht<br>und die richtige Größe ein. |
|-----------------------------------------------------------------|----------------------------------------------------------------------------------------------------|
|-----------------------------------------------------------------|----------------------------------------------------------------------------------------------------|

# Probleme bei der Messung

| Problembesch-<br>reibung                       | Mögliche Ursachen                                                                                                    | Lösung                                                                                                    |
|------------------------------------------------|----------------------------------------------------------------------------------------------------|----------------------------------------------------------------------------------------------------|
| Nur<br>Gewichtswert,<br>keine anderen<br>Daten | Der Benutzer nimmt die<br>Messung mit Schuhen oder<br>Socken vor, oder die Tasche<br>mit dem Produkt wird nicht<br>entfernt. | Der Benutzer muss mit nackten Füßen<br>Messung. Stellen Sie sicher, dass die<br>Fußsohlen in vollem Kontakt mit den<br>vier<br>Elektrodenplatten/Metallelektroden<br>stehen und es keinen Kontakt<br>zwischen den linken und rechten<br>unteren Gliedmaßen (einschließlich<br>Oberschenkel, Waden und Füße) gibt.                                                                                                    |
|                                                | Der Benutzer verlässt die<br>Waage, bevor die Messung<br>abgeschlossen ist.                                                  | Behalten Sie die Messhaltung bei, bis<br>alle Daten auf dem<br>Waagen-Bildschirm angezeigt werden<br>oder die App Sie auffordert, die<br>Messung abzuschließen, bevor Sie die<br>Waage verlassen.                                                                                                    |
|                                                | Keine Benutzerdaten auf der<br>Seite der Waage.                                                                              | Jeder neue Benutzer muss ein<br>Benutzerprofil in der App erstellen<br>und die richtigen personenbezogenen<br>Daten eingeben.<br>Die erste Messung muss durchgeführt<br>werden, wenn das Gerät mit der App<br>verbunden ist und der Benutzer auf<br>der Seite [Messung] richtig eingestellt<br>ist, damit die Benutzerdaten auf die<br>Waage übertragen werden können<br>und nachfolgende Messungen offline<br>durchgeführt werden können, ohne<br>eine Verbindung zur App herzustellen. |
|                                                | Falsche personenbezogene<br>Daten (Größe/Alter/<br>Geschlecht).                                                              | Falsche personenbezogene Daten<br>beziehen sich in der Regel auf ein<br>junges Alter (<16 Jahre) oder eine<br>abnormale Körpergröße, die außerhalb<br>des Messbereichs der Waage liegen.<br>In diesem Fall wird das Körperfett<br>nicht gemessen. Prüfen Sie, ob die<br>grundlegenden Daten des Benutzers<br>richtig sind.                                                                                                    |
|                                                | Der Benutzer ist jünger als<br>16 Jahre alt.                                                                                 | Wenn der Benutzer jünger als 16 Jahre alt ist, wird nur das Gewicht gemessen.                                                                                                    |

| Die                                                                      | Das Gewicht des Benutzers<br>schwankt zu stark (mehr als<br>± 2 kg), als dass die Waage den<br>Benutzer erkennen könnte.                                              | Bedingungen für die Unterscheidung<br>des Benutzers während der<br>Offline-Messung: Das Gewicht des<br>Benutzers schwankt innerhalb von<br>± 2 kg, andernfalls muss sich der<br>Benutzer zur Messung mit der App<br>verbinden (wenn die Waage den<br>Benutzer nicht erkennen kann, wird auf<br>dem Waagen-Bildschirm nur der<br>Gewichtswert und "" für andere<br>Punkte der Körperanalyse angezeigt).                                                                                                    |
|--------------------------------------------------------------------------|----------------------------------------------------------------------------------------------------|----------------------------------------------------------------------------------------------------|
| historischen<br>Daten zur<br>Körperanalyse<br>verschwinden<br>plötzlich. | Die Gewichtswerte von zwei<br>oder mehr Benutzern sind so<br>ähnlich (die Differenz beträgt<br>weniger als ±2 kg), dass die<br>Waage sie nicht unterscheiden<br>kann. | Bedingungen für die Unterscheidung<br>mehrerer Benutzer auf der Waage<br>während der Offline-Messung: Der<br>Gewichtsunterschied zwischen den<br>Benutzern ist größer als ± 2 kg, d.h.<br>wenn der Gewichtsunterschied<br>zwischen zwei oder mehr Benutzern<br>innerhalb von ± 2 kg liegt, ist die<br>Waage nicht in der Lage, die Benutzer<br>zu unterscheiden. In diesem Fall wird<br>empfohlen, sich für die Messung mit der<br>App zu verbinden (Wenn die Waage<br>die Benutzer nicht unterscheiden kann,<br>zeigt der Waagen-Bildschirm nur den<br>Gewichtswert und "" für andere<br>Punkte der Körperanalyse an). |

# Probleme mit der Verbindung

| Problembesch-<br>reibung                            | Mögliche Ursachen                                     | Lösung                                                                                                    |
|-----------------------------------------------------|-------------------------------------------------------|----------------------------------------------------------------------------------------------------|
|                                                     | Bluetooth ist auf dem Handy<br>nicht aktiviert.       | Schalten Sie bei iPhones das<br>Bluetooth von Hand ein. Bei<br>Android-Telefonen tippen Sie auf<br>[Zulassen], wenn die Aufforderung<br>angezeigt wird.                                                                                                    |
|                                                     | Handy-Bluetooth nicht<br>autorisiert.                 | Tippen Sie bei iPhones auf [Bluetooth]<br>unter [Datenschutz und Sicherheit]<br>und schalten Sie die Bluetooth-<br>Berechtigung für Fitdays ein.                                                                                                    |
| Die Bluetooth-<br>Verbindung ist<br>fehlgeschlagen. | Das GPS ist auf dem<br>Android-Handy nicht aktiviert. | Bluetooth 4.X bietet die<br>Ortungsfunktion. Android 6.0 und iOS<br>10.0 und höhere Versionen können<br>das Bluetooth 4.X Gerät als<br>Ortungsgerät wie GPS verwalten und<br>berechtigen. Wenn die App nach<br>einem Bluetooth-Gerät suchen muss,<br>benötigt sie die<br>Standortgenehmigung. Da die<br>Körperanalysewaage Daten über<br>Bluetooth überträgt, muss das GPS in<br>den Versionen Android 6.0 und iOS<br>10.0 und höher aktiviert sein. |

|                                                 | Die App ist für die Verwendung<br>des Netzwerks deaktiviert.                                                                     | Bitte stellen Sie sicher, dass Sie der<br>App erlauben, das Mobilfunknetz oder<br>WLAN für die spätere Kopplung und<br>Verwendung zu verwenden. Dies liegt<br>daran, dass eine Serververbindung<br>erforderlich ist, um die Daten in der<br>Cloud zu speichern.                                                                                                    |
|-------------------------------------------------|----------------------------------------------------------------------------------------------------|----------------------------------------------------------------------------------------------------|
|                                                 | Bluetooth ist auf der Seite der<br>Waage nicht aktiviert.                                                                        | Wenn der Waagen-Bildschirm leuchtet,<br>ist das Bluetooth der Waage aktiviert.<br>Wenn der Bildschirm ausgeschaltet ist,<br>wird das Bluetooth sofort deaktiviert,<br>und die App kann das Gerät nicht<br>finden. Bitte stellen Sie sicher, dass der<br>Bildschirm während der gesamten<br>Verbindung leuchtet.                                                                                                    |
|                                                 | Es wird keine Online-Messung<br>abgeschlossen, nachdem das<br>Gerät mit der App verbunden<br>wurde.                              | Der Benutzer muss eine Messung<br>vornehmen, während die App<br>verbunden ist, und die historischen<br>Daten werden zusammen mit den<br>neuesten Messdaten an die App<br>übertragen. (Die historischen Daten<br>werden erst hochgeladen, wenn eine<br>Online-Messung abgeschlossen ist.)                                                                                                    |
| Die<br>Datenübertra-<br>gung ist<br>erfolgslos. | Das Gerät wurde mit mehreren<br>Handys verbunden, aber die<br>Daten werden nur an das<br>aktuell verbundene Handy<br>übertragen. | Wenn mehrere Benutzer verschiedene<br>Handys verwenden, um sich mit<br>derselben Waage zu verbinden, lädt<br>die Waage alle historischen Daten auf<br>das aktuell verbundene Handy hoch<br>und löscht dann den Verlauf (Beispiel:<br>A und B verwenden ihre eigenen<br>Handys, um die App zu registrieren<br>und sich mit derselben Waage zu<br>verbinden. Angenommen, auf der<br>Waage befinden sich jeweils 10<br>Offline-Messaufzeichnungen von A und<br>B. Wenn die Waage mit dem Telefon<br>von A verbunden ist, werden alle<br>20 Offline-Messaufzeichnungen in die<br>App von A hochgeladen, und das<br>Telefon von B erhält diese<br>20 Aufzeichnungen nicht, wenn es sich<br>erneut mit der Waage verbindet). |

#### **Probleme mit der Einheit**

| Problembesch-<br>reibung                                                                                              | Mögliche Ursachen                                                                                                    | Lösung                                                                                                    |
|----------------------------------------------------------------------------------------------------|----------------------------------------------------------------------------------------------------|----------------------------------------------------------------------------------------------------|
| Die Einheit<br>kann nicht<br>gewechselt<br>werden.                                                                    | Der Benutzer weiß nicht, wie er<br>die Einheit wechseln muss.                                                                         | Wechseln der Einheit mit der App:<br>Wenn das Gerät mit der App<br>verbunden ist, wählen Sie<br>[Benutzerkonto]> [Einstellungen]<br>> [Einheiten wechseln], und wählen<br>Sie Ihre bevorzugte Einheit aus.                                                                                                    |
| Die<br>Geräteeinheit<br>bleibt KG,<br>nachdem es in<br>der App auf LB<br>eingestellt<br>wurde. (oder<br>andersherum). | Nach dem Einstellen der<br>Einheit in der App stellt der<br>Benutzer keine Verbindung zur<br>Waage her, um sie zu<br>synchronisieren. | Wenn die Einheit in der App<br>gewechselt wird, während das Gerät<br>nicht verbunden ist, wird die<br>Geräteeinheit erst synchronisiert, wenn<br>es das nächste Mal erfolgreich mit der<br>App verbunden wird. (d.h. wenn das<br>Gerät von der App getrennt ist, bleibt<br>die Geräteeinheit trotz aller<br>Einstellungen in der App unverändert).<br>Es wird daher empfohlen, die Einheit in<br>der App einzustellen, während das<br>Gerät verbunden ist. |

#### **Probleme beim Einschalten**

| Die Waage                | Probleme mit dem Einschalten:<br>Die Isolierfolie ist nicht<br>entfernt, oder der Akku ist<br>nicht aktiviert. | Brechen Sie den Versandmodus ab,<br>drücken und halten Sie die<br>Rücksetztaste und stellen Sie sicher,<br>dass der Akku gut funktioniert. |
|--------------------------|----------------------------------------------------------------------------------------------------|----------------------------------------------------------------------------------------------------|
| eingeschaltet<br>werden. | Problem mit der Messung: Die<br>Last hat den Zugang zum<br>Mindestwägebereich (> 5 kg)<br>nicht erreicht.      | Die Waage wird erst eingeschaltet,<br>wenn die Last in den Mindestbereich<br>gelangt.                                                      |

# **Probleme beim Laden**

| Die Waage<br>kann nicht<br>geladen<br>werden. | Es wird ein falsches Ladegerät<br>verwendet.         | Es wird empfohlen, ein Ladegerät mit<br>einer Spezifikation von 5 V, 1 A oder<br>5 V und einem höheren aktuellen Wert<br>als 1 A zu verwenden, z.B. 5 V, 2 A. Das<br>Ladegerät ist im Allgemeinen<br>abwärtskompatibel. Das heißt, das 5 V,<br>2 A-Ladegerät ist kompatibel mit dem<br>5 V, 1 A-Ladegerät. Allerdings kann<br>dieses Ladegerät nicht verwendet<br>werden, wenn der Eingang des<br>Ladegeräts nicht 5 V, sondern z.B. 10 V<br>beträgt. |
|-----------------------------------------------|------------------------------------------------------|----------------------------------------------------------------------------------------------------|
|                                               | Das mitgelieferte Ladekabel<br>wird nicht verwendet. | Kabel von schlechter Qualität oder zu<br>lange Kabel können das Laden<br>beeinträchtigen oder Fehlfunktionen<br>beim Laden verursachen. Es wird<br>empfohlen, das mitgelieferte<br>Ladekabel zu verwenden.                                                                                                    |

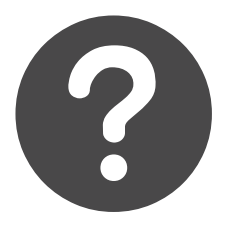

| <b>NEED HELP</b><br>BRAUCHEN SIE HILFE |
|----------------------------------------|
| https://lepulsefit.com/pages/support   |
|                                        |

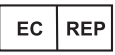

Prolinx GmbH Brehmstr. 56, 40239 Duesseldorf Germany Telefon: 0049 211 3105 4698 Email: eu@eulinx.eu

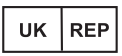

Prolinx Global LTD 27 Old Gloucester Street London, WC1N 3AX, UK Telefon: 0044 20 39661193 Email: eu@eulinx.eu

www.lepulsefit.com seivice@lepulsefit.com

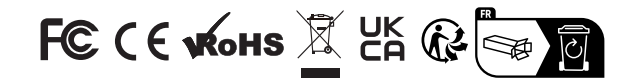